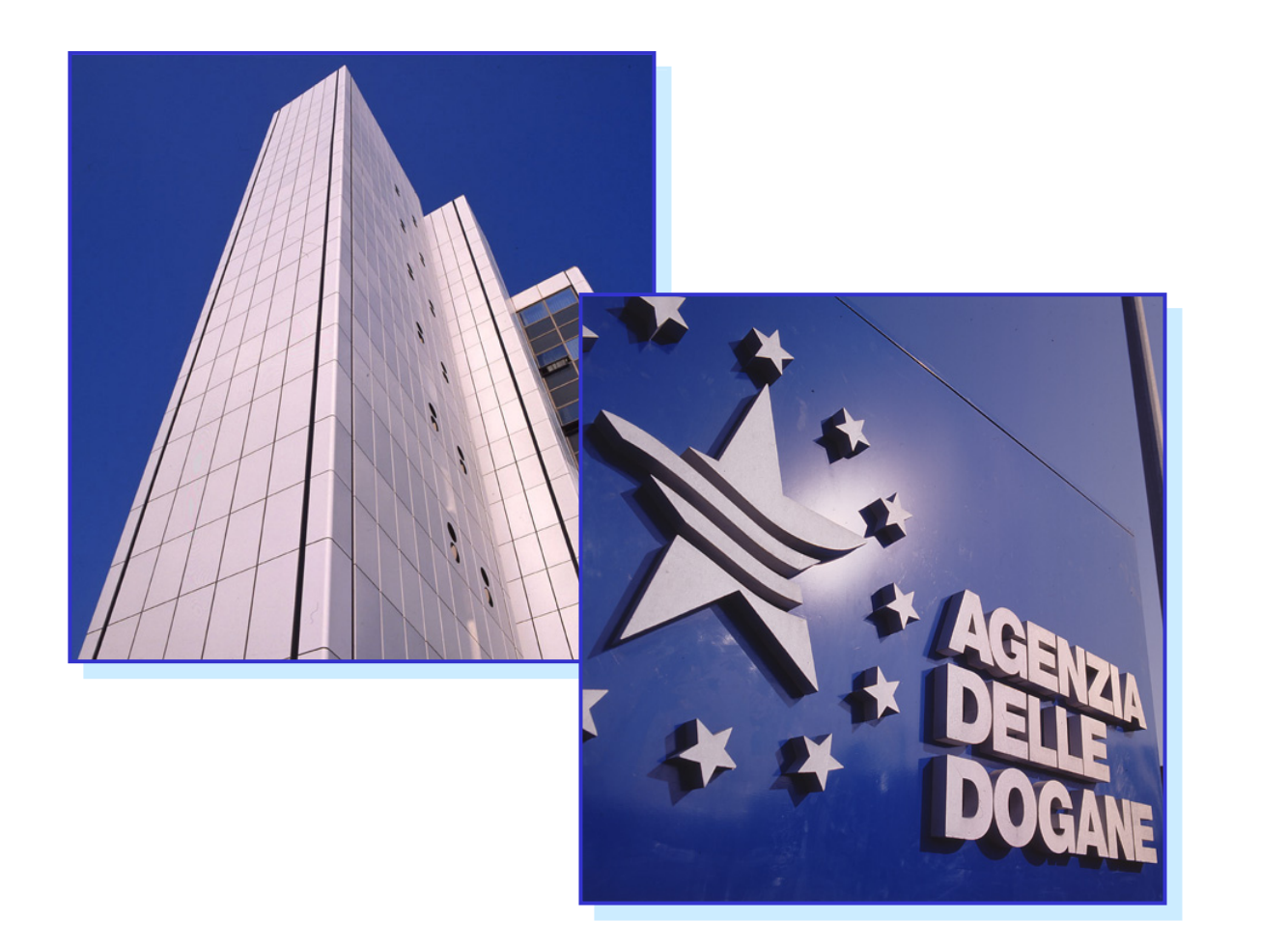

# **Telematizzazione Accise**

## Valter Alpa

Direzione Regionale per il Piemonte e la Valle d'Aosta

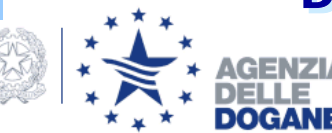

| 🔮 Agenzia delle Dogane   A                                   | Assistenza on-line per i Servizi Inter                                           | net - Microsoft Internet Explore                                             | Г                                                                                                    |                                                                                    |
|--------------------------------------------------------------|----------------------------------------------------------------------------------|------------------------------------------------------------------------------|----------------------------------------------------------------------------------------------------|------------------------------------------------------------------------------------|
| <u>F</u> ile <u>M</u> odifica <u>V</u> isualizza <u>P</u> re | eferiti <u>S</u> trumenti <u>?</u>                                               |                                                                              |                                                                                                    | A.                                                                                 |
| Indirizzo 🗃 http://assistenza.ago<br>sulla normativa         | enziadogane.it/SRVS/CGI-BIN/WEBCGI.EXE?N                                         | lew,new,kb=tel_dogane_info,Solution=Fa                                       | asi_Servizio,t=Startup_solution,templateset=t                                                                          | el_dogane_new,Company:  Vai                                                        |
| doganale e la gestione                                       | Il Servizio Telematico delle Doga                                                | ane è gratuito.                                                              |                                                                                                    | 6. <u>Utilizzare Firma e</u>                                                       |
| merci                                                        | Gli unici oneri a carico degli utenti r<br>di rete per la connessione al servizi | 7. <u>Ambiente di</u>                                                        |                                                                                                    |                                                                                    |
|                                                              | Per visualizzare nel dettaglio le info<br>selezionare le voci presenti nella se  | rmazioni riportate nello schema se<br>zione " <b>Passi per l'utilizzo</b> ". | guente è necessario successivamente                                                                                    | <u>Prova/Reale - Inviare</u><br><u>documenti e</u><br><u>prelevare le risposte</u> |
| Ricerca nel sito di                                          | Utenti autorizzati                                                               | per la prima volta                                                           | Utenti autorizzati in precedenza                                                                                       | 8. <u>Gestire degli esiti</u>                                                      |
| Assistenza                                                   | ABILITAZIONE                                                                     |                                                                              |                                                                                                    | 9. <u>Chiavi e password</u>                                                        |
|                                                              | CONFIGURA RETE E BROWSER                                                         | CONFIGURA BROWSER                                                            |                                                                                                    |                                                                                    |
| avanzata                                                     | per accesso via modem alla rete<br>privata del Servizio Telematico<br>Doganale   | per accesso via Internet al sito<br>del Servizio Telematico<br>Doganale      |                                                                                                    | Approfondimenti                                                                    |
| Cerca                                                        | REPERIRE IL SOFTWARE                                                             | bogunale                                                                     |                                                                                                    | Argomenti correlati                                                                |
|                                                              | INSTALLARE IL SOFTWARE                                                           |                                                                              |                                                                                                    |                                                                                    |
|                                                              | GENERARE L' AMBIENTE DI SICURE                                                   | ZZA                                                                          | GENERARE L' AMBIENTE DI<br>SICUREZZA<br>se il certificato di firma è scaduto (il<br>certificato di firma valo 12 mosi) | Strumenti<br>• Glossario dei termini                                               |
|                                                              |                                                                                  |                                                                              | PREDISPORRE IL EILE DA INVIARE                                                                                         | <ul> <li>Stampa la pagina</li> </ul>                                               |
|                                                              | FIRMARE E VERIFICARE IL FILE DA                                                  | INVIARE                                                                      | FIRMARE E VERIFICARE IL FILE DA<br>INVIARE                                                                             |                                                                                    |
|                                                              | CONTROLLO IN AMBIENTE DI PROV                                                    | A DEL FILE DA INVIARE                                                        | EVENTUALE CONTROLLO IN<br>AMBIENTE DI PROVA DEL FILE DA<br>INVIARE                                                     |                                                                                    |
|                                                              | ABILITAZIONE ALL'INVIO IN AMBIEI                                                 | NTE REALE                                                                    |                                                                                                    |                                                                                    |
|                                                              | INVIARE IL FILE IN AMBIENTE REAL                                                 | E                                                                            | INVIARE IL FILE IN AMBIENTE REALE                                                                                      |                                                                                    |
|                                                              | PRELEVARE LE RISPOSTE                                                            |                                                                              | PRELEVARE LE RISPOSTE                                                                                                  |                                                                                    |
|                                                              | PRELEVARE GLI ESITI                                                              |                                                                              | PRELEVARE GLI ESITI                                                                                                    |                                                                                    |
|                                                              |                                                                                  |                                                                              |                                                                                                    |                                                                                    |
|                                                              | Esprimi la tua opinione sull'inform                                              |                                                                              |                                                                                                    |                                                                                    |
|                                                              | L'informazione ha risolto il mio problema                                        |                                                                              |                                                                                                    |                                                                                    |
| 2                                                            |                                                                                  | completes                                                                    |                                                                                                    | M                                                                                  |
| (E)                                                          |                                                                                  |                                                                              |                                                                                                    | Unternet                                                                           |
| 🛃 start 🔰 😂 🙆 🍘                                              | 🐣 🙆 Posta in arrivo 🦨 Studio                                                     | Time (Ute 🔁 D:\Carla\Varie                                                   | Microsoft Power 🖉 2 Internet I                                                                                         | Exp 🔹 🔇 🙆 🛜 📎 🗾 🐠 9.49                                                             |

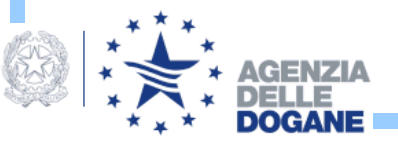

## **ABILITAZIONE**

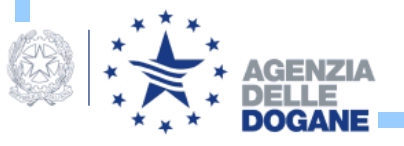

## http://www.agenziadogane.gov.it/wps/wcm/connect/ed

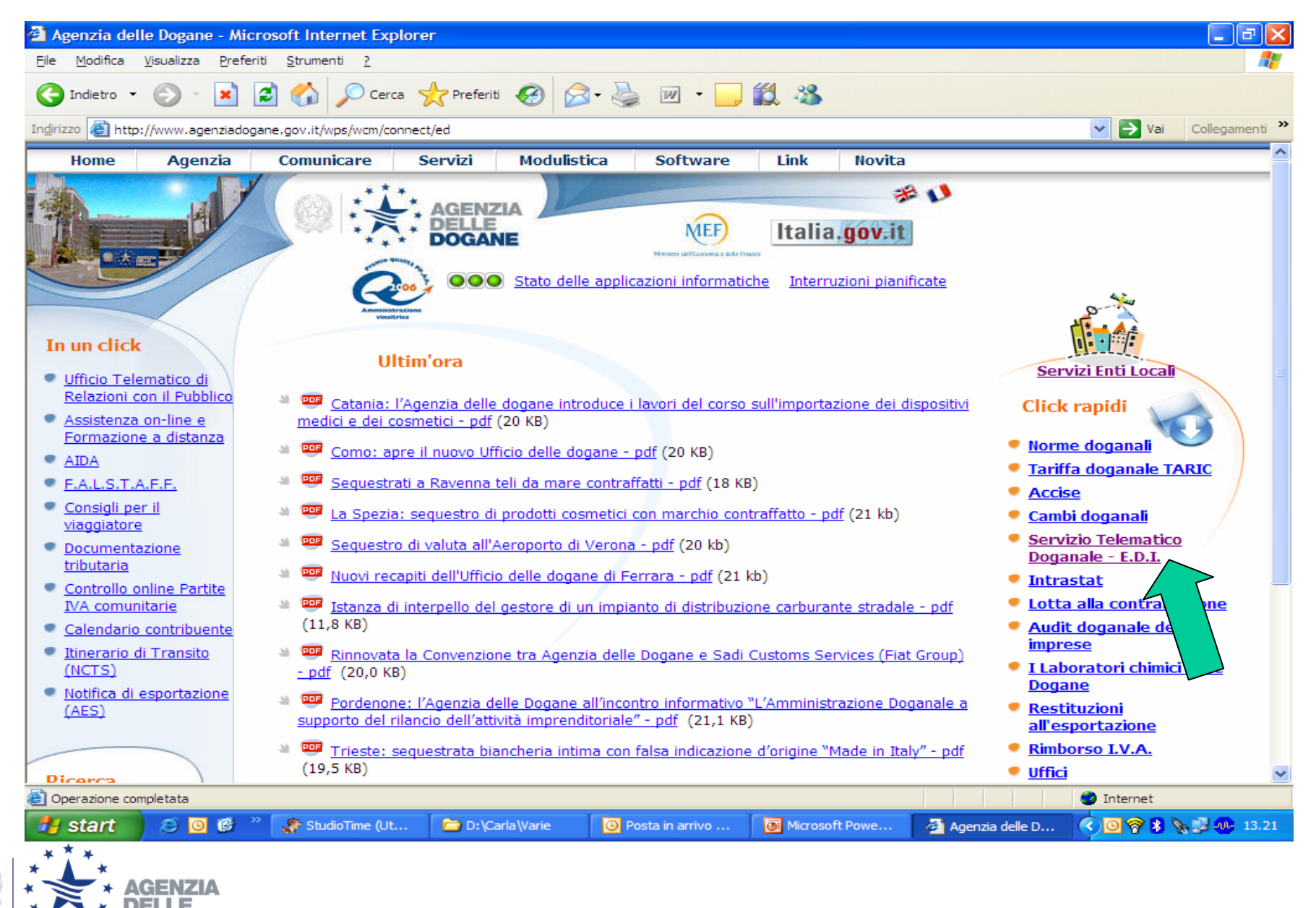

DOGANE

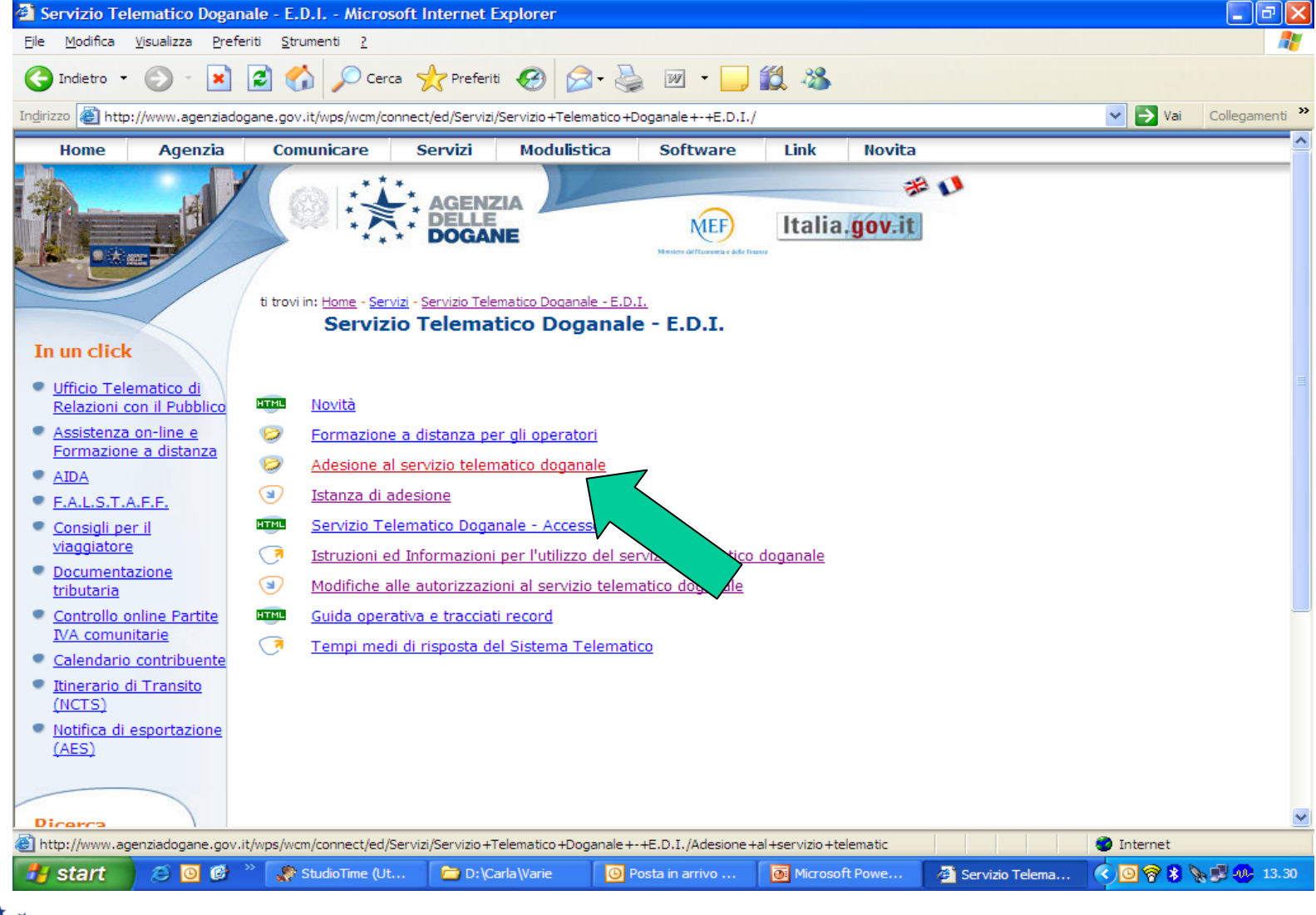

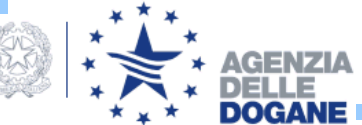

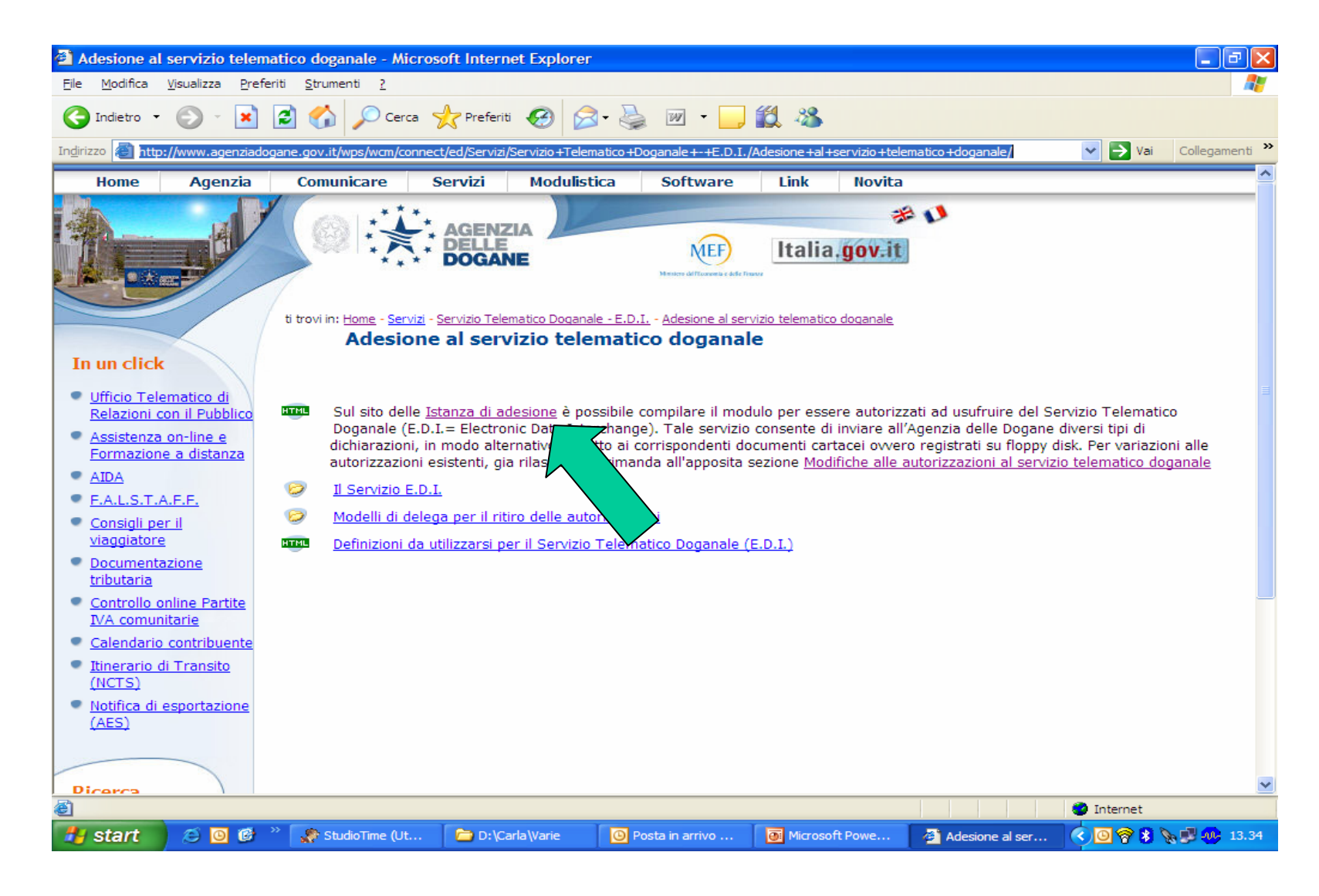

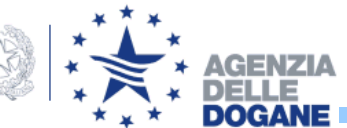

### Istanza di adesione al Servizio Telematico doganale

Leggere attentamente i riferimenti normativi e le definizioni proprie del servizio: <u>Adesione al Servizio</u> <u>Telematico</u>

Per ottenere l'autorizzazione, occorre compilare la scheda informativa, stampare la richiesta di adesione al servizio ed inviare l'istanza al sistema.

Per poter effettuare la stampa è necessario disporre del prodotto Acrobat Reader; nel caso in cui se ne risulti sprovvisti, è possibile prelevarlo dal sito <u>www.adobe.it</u>.

I dati saranno controllati dall'ufficio doganale prescelto al momento dell'inserimento dei dati, presso il quale sarà possibile recarsi per:

- sottoscrivere l'istanza di adesione;
- ritirare l'autorizzazione.

Leggi le istruzioni, seleziona la provincia e inizia la registrazione, scegliendo il tipo di scheda da presentare (Richiedente, Fornitore di servizi o Ente Locale)

Provincia Torino

D:\Carla\Varie

Richiedente //

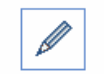

gli operatori.

😂 🖸 🚱

OGANE

O Fornitore di servizi (soggetto incaricato solo della trasmissione telematica dei file da parte dei soggetti richiedenti. Non dispone della firma digitale)

O Ente locale

Conferma

Per ulteriori informazi documenti per l'invio te

Per usufruire di corsi di forma

🗶 StudioTime (Ut...

che riguardano tematiche dogan

ettaglio sull'utilizzo del servizio telematico e la predisposizione dei accedere al sito: <u>Assistenza on-line.</u>

Microsoft Pow...

2 Internet E...
 2 Internet E...

fici per l'Abilitazione al Servizio Telematico Doganale o corsi se e laboratori accedere al sito: <u>Formazione a distanza per</u>

Posta in arrivo...

<u>آھ</u>

start

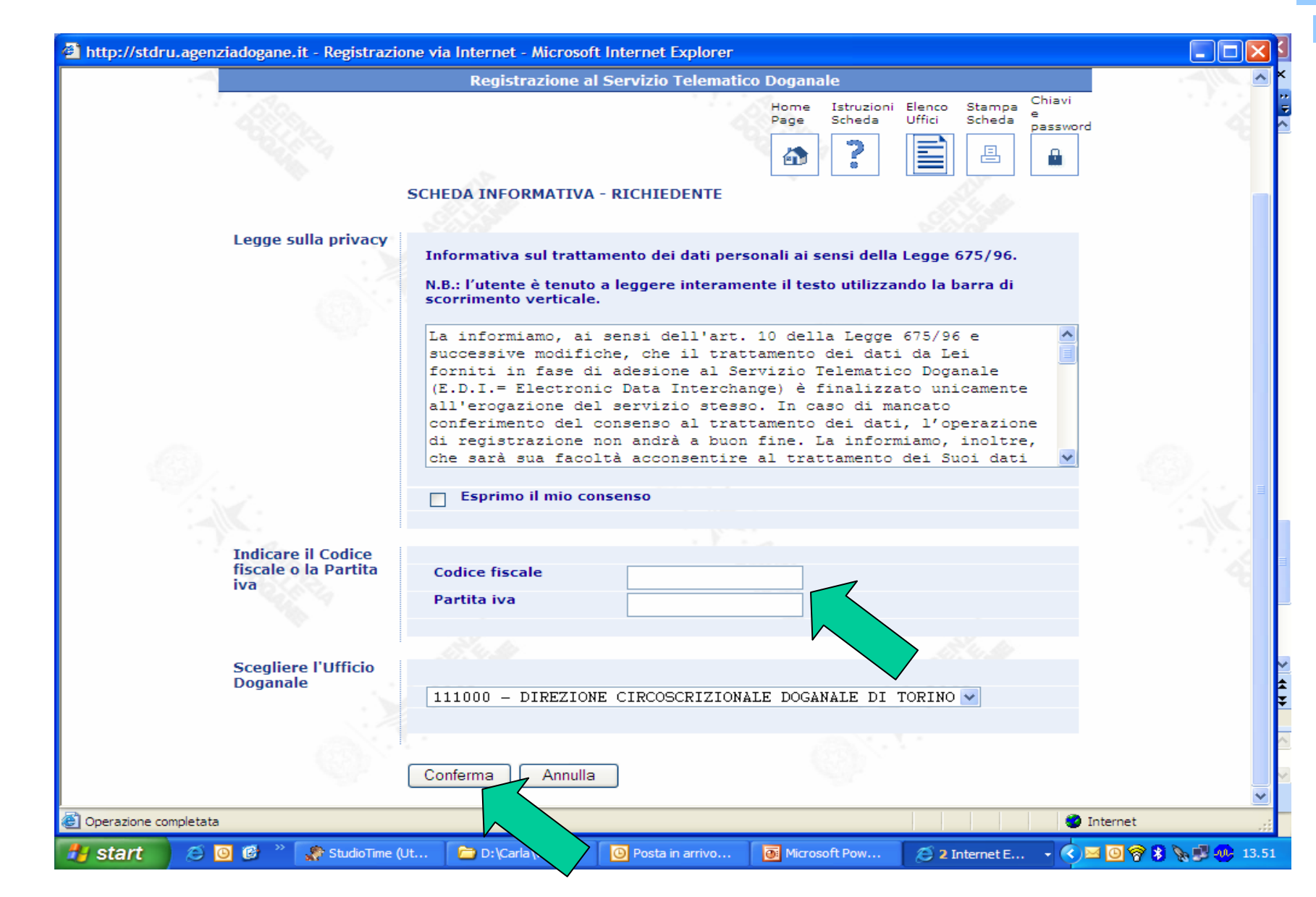

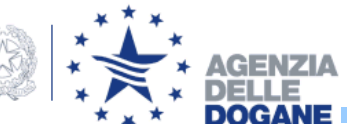

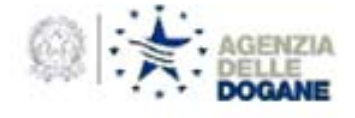

ALL'UPPICIO TECNOLOSIE PER L'INNOVAZIONE Unità Qualità e Sviluppo Competenza ICT Via Mario Carucci 71 CC143 Roma

Oggetto: Adetione al servizio telematico doganale.

IbLa sottoscritto's \_\_\_\_\_\_\_\_\_ domiciliato's in \_\_\_\_\_\_\_\_\_ chiede di essere ammesso's ad usufruire del servizio telematico per la presentazione delle dichiarazioni doganali, degli elenchi rispilogatiri delle cessioni e degli acquisti intracommitari, delle dichiarazioni in materia di accise, delle richieste dati di temporanea custodia, alle condizioni e secondo le modalità determinate dall'Agenzia delle Dogane e nel rispetto dei principi stabiliti dalla relativa regolamentazione.

A tel fine:

 a) s'impegna a riconoucere piena validită giuridica alle dichiarazioni e ai documenti presentati tramite l'EDI, quali risultano dai dati ricevuti e registrati dal sistema informatico dogranle con l'osservanza delle prescritte modalită;

b) allega alla presente una scheda informativa, composta di n° 2 fogli, per la comunicazione dei dati necessari all'instaurazione del collegamento telematico;

c) dichiara che intende avvalerzi, per la connessione al sistema di accesso e la trasmissione telematica delle proprie dichiarazioni o documenti, di un terzo fornitore di servizi del quale commica i dati identificativi nella predetta scheda informativa (1).

Luogo e data

Firms

(1) Solo se rizona è caso.

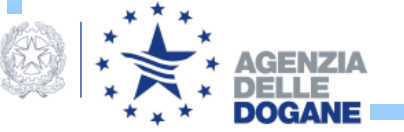

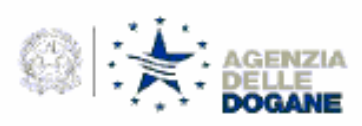

**SCHEDA INFORMATIVA** 

| DICE FISCALE                                                                                                    | NUMERO DI PARTITA LV.A.                       |                       |
|----------------------------------------------------------------------------------------------------|-----------------------------------------------|-----------------------|
| DIREZZO, C.A.F., CITTA' E PROVENCIA (BOLA)                                                                                                    | •                                             | CODICE DITTA (ACCINE) |
| LEFONO FAX                                                                                                    | E-MAIL                                        | Read Estamon com      |
| DOCIMENTI DA TRASMETTERE                                                                                                    | OUALITA' DEL SOGGETTO R                       | CHIEDENTE             |
| DICHLARAZIONI DOGANALI                                                                                                    | IMPORTATORE ESPORTATOR                        | E                     |
| DICHIARAZIONI SOMMARIE                                                                                                    | RAPPRESENTANTE INDIRETT     DOGANALISTA     O | D PATENTINO -         |
| ELENCHI INTRASTAT                                                                                                    |                                               | D. PATRATING -        |
| Dences in the stress                                                                                                    | SOUGETTO DELEGATO                             |                       |
| MODELLI ACCISE<br>AGEVOLAZIONI ACCISE                                                                                                    |                                               |                       |
| RICHIESTA DATI T.C.                                                                                                    |                                               |                       |
| SERVIZI LABORATORI CHIMICI                                                                                                    |                                               |                       |
| LOTTA ALLA CONTRAPPAZIONE                                                                                                    |                                               |                       |
| 3. DATI IDENTIFICATIVI DEL SOTT                                                                                                    | OSCRETTORE DIVERSO DAL RIC                    | HIEDENTE              |
| DONOME II NOME                                                                                                    |                                               |                       |
| ODICE PISCALE                                                                                                    | E-MAIL sadi fisigroup.c                       | m                     |
| 4. MODALITA' DI CONNESSIONE DE                                                                                                    | L RICHIEDENTE                                 |                       |
| PROTOCOLLO HTTP X                                                                                                    | FROT                                          | OCOLLO FTP X          |
| Electro alteriori postazioni di cella<br>Otaneco alteriori postazioni                                                                                                    | annean<br>                                    |                       |
| 5. FORNITORI DI SERVIZIO                                                                                                    |                                               |                       |
|                                                                                                    |                                               |                       |
| <ul> <li>Elesce ulteriori fonsitori di servizi</li> <li>Olumero ulteriori familiari di servi</li> </ul>                                                                                          | ai_0)                                         |                       |
| Enco christ forskei di erriti     Okreco ubrief forskei di erri      SOTTOSCRITTORI                                                                                                    | zi)                                           |                       |
| Biece uberiari formitari di servizi<br>Olaraco uberiari faminati di servizi      SOTTOSCRITTORI      Biece uberiari nottascrittori      Olaraco uberiari nottascrittori                          | .1                                            |                       |
| Elecconteriori formitari di servizi     Otaracco utberiari formitari di servizi     Otaracco utberiari nottarcrittori     Otaracco utberiari nottarcrittori                                      | ×.0                                           |                       |
| These atheriasi formitori di servizi     Olarsco atheriasi formitori di servizi     Olarsco atheriasi softascrittori     Olarsco atheriasi softascrittori                                        | ×.0                                           |                       |
| Iline cutheriari formitari di servizi     Otarseco utheriari formitari di servizi     Otarseco utheriari notaccrittori     Otarseco utheriari notaccrittori     Otarseco utheriari notaccrittori | ×1                                            |                       |

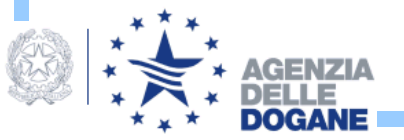

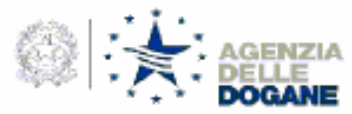

| A. DATI GENERALI                  |                    |
|-----------------------------------|--------------------|
| CODICE FISCALE DEL RICHIEDENTE    |                    |
| B. DATI DEGLI ULTERIORI SOT       | TOSCRITTORI        |
| CONOME ENOME DEL SOTTOICRITTORE   |                    |
| CODICEFEICALE                     | B-MAIL             |
|                                   | sadi.fiatgroup.com |
| COGNOME ENOME DEL SOTTOICE/ITTORE | •                  |
| CODICE FISCALE                    | E-MAIL             |
| COGNOME ENOMEDIL SOTTOSCRITTORE   |                    |
| CODICE PRICALE                    | I-MAIL             |
| COGNOME ENOMEDEL SOTTOSCRITTORE   |                    |
| CODICE FISCALE                    | E-MAIL             |
| COORCIME ENOME DEL SOTTOSCRITTORE |                    |
| CODICE FIS CALE                   | E-MAIL             |
| COGNOME ENOMEDEL SOTTOSCRITTORE   |                    |
| CODICE FISCALE                    | E-MAIL             |
| COGNUME ENGMEIDEL SOTTOSCRITTORE  |                    |
| CODICE FISCALE                    | E-MAIL             |
| COGNUME ENGMEIDEL SOTTOSCRITTORE  |                    |
| CODICE FISCALE                    | E-MAIL             |
| COGNUME ENGMEIDEL SOTTOSCRITTORE  |                    |
| CODICE FISCALE                    | B-MAIL             |
| COGNUME ENGMEIDEL SOTTOSCRITTORE  |                    |
| CODICE FISCALE                    | B-MAIL             |
|                                   |                    |

DATA

\_\_\_\_\_

FIEMA

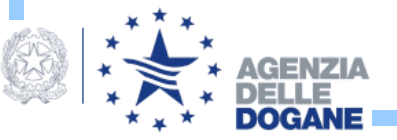

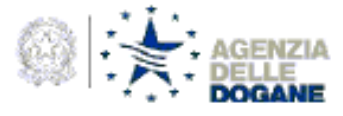

ATTENCIONE – QUESTA PAGINA NON GEVE ESSERE PRESENTATA IN DOGANA, E DEVE ESSERE CONSERVATA OSSERVANDO CRITERI DI SCURIEZZA E ASSOLUTA RISERVATEZZA IN QUANTO CONTIENE IL CONCE DA ACCESSO CHE P'ARTE INTEGRANTE DELLE CREDENZIALI DI AUTENTICAZIONE DI CIASCUN UTENTE.

#### SERVIZIO TELEMATICO - CODICE DI ACCESSO PERSONALE

L'autorizzazione ad usufruire del servizio telematico in qualità di richiedente che trasmette in proprio per la dita:

CODICE FISCALE POSTAZIONE DI COLLEGAMENTO N. 001

sarà ritacciata dagli Uffici Doganali abilitati mediante identificazione di ciascun soggetto destinatario.

Le password da utilizzare (accesso al servizi di rete e alle applicazioni) e, ove ricorre il caso, i codici segreti (PIN) da utilizzare per la generazione della chiave pubblica e della chiave private e, quando recessario, per il loro annultamento, soro distribute via Web indicando il codice di accesso:

Add 09 germaio 2007 AVVERTENZE E NOTE TECHICHE

1. Ambiente reale e ambiente di prova

E Sendrio telenzãos doganale mete a disposicione degli uterti un <u>ambiente di prova</u> da utilizare per l'esecucione di prove teoriche di traunissione e ricacione del mescaggi, a fine di verificare la fundionalità del collegamento in base alla configurazione scella, nonché in cometerara funda del dalli sed contexest.

Una vota indata convitamente una distitanzione oggetto dell'autorizzazione, futente potrà effettuare autonorizmente l'abilitazione fabilitazione all'ambiente neste consultando il Mene "Operazioni di servitto" sectore "Valita ambiente nasie" di uno dei seguenti URI: http://didestramento.defenatios.dogane.timarza.litorico.thmi se el accede dalla linea dedicata dei Servicto Telenucico Doganate (con modern divettamente al numero bietonico 05.0001460)

https://telematicoprova.agenziadogane.it es d accede da internet.

La configurazione da utilizzare, i codici identificativi e le password da utilizzare sono le desse nei due ambienti.

#### 2. Connectione mediante linee PSTN/SOH

Con riferimento alla componente "Accesso remoto" dell'ambiente Windows, il numero di telefono da utilizzare per la connectione al sistema di accesso doganate è il reguente : 06.5051.4953

#### 3. Accesso ai servizi http

L'accesso al servizi HTTP è consentito a tutti gi uteril, compresi coloro che hanno ristiesto fabilitazione ai servizi FTP. Si recomanda di accetare periodicamente ai sito, per consultare gi anvisi e la comunicazioni che l'Agendia della Cogane inolta periodicamente agli uteril e per consultare la ventioni aggiornate dei manuali uteria.

| ambiente di prova | unare sono i seguera:<br>http://hdestramento.telematico.dogane.tinarute.itiindex.himi<br>https://heiematicoprove.agenziadogane.it | se si accede dalla linea desicata<br>se si accede da internet |
|-------------------|----------------------------------------------------------------------------------------------------|---------------------------------------------------------------|
| ambiente reale    | http://www.telematico.dogane.finance.it/iserviet/telematico/stdindex<br>https://wiematico.agenciadogane.it                        | se di accede dalla linea dedicata<br>se di accede da internet |

4. Accesso al servizi FTP

Per l'accesso al servici ITP, occorre digitare il contando : ambiente di prova: fip fipprovautelematico.dogane.finance.it. ambiente reale: fip fiputelematico.dogane.finance.it.

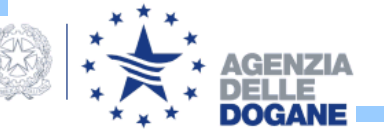

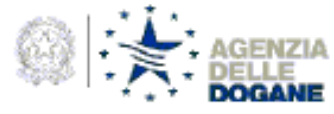

ATTENZIONE – QUESTA PAGINA NON DEVE ESSERE PRESENTATA IN DOGANA E DEVE ESSERE CONSERVATA OSSERVANDO CINTENE IL SICUREZZA E ASSOLUTA RISERVANDOZATI O UNITENE IL CODICE DI ACCESSO CHE E' PARTE INTEGRANTE DELLE CREDENZIALI DI AUTENTICAZIONE DI CIASCUN UTENTE.

#### SERVIZIO TELEMATICO - CODICE DI ACCESSO PERSONALE

L'autorizzazione ad usufruire del servizio telematico in qualità di sottoscrittore per la ditta:

CODICE FISCALE POSTAZIONE DI COLLEGAMENTO N. 001

sarà ritaciata dagli Uffei Doganali abilitati mediante identificazione di clascun soggetto destinatario.

Le password de utilizzare (accesso al servizi di rete e alle applicazioni) e, ove ricorra il caso, i codici segreti (PIN) da utilizzare per la generazione della chiave pubblica e della chiave privata e, quando recessario, per il toro arrudiamento, sero distributi via Web indicardo il codice di accesso:

Add

09 germalo 2007

#### AVVERTENZE E NOTE TECHICHE

1. Ambiente reale e ambiente di prova

Il Gentrio telenzatio deganate nelle a disposizione degli uterti un <u>ambiente di cross</u> de utilizzare per l'execuzione di prove teoriche di trasmissione e ricazione dei messaggi, si fine di verificare le fundionalità dei collegamento in base alla configurazione scelta, nonché la correttezza fonzale dei dolla sedi contexuti.

Una vota indata constanande una distanzatore oggeto del'autorizzatore, futerio potis defaura autoronaverie l'abilizatore l'abilizatore all'ambieste nale sonsultando il Mero "Operazioni di servizio" sedone "Abiliza ambieste nale" d'uno dei seguerti URI: http://didestramente.obiestenico.do.gane.timazcalifindoz.html se il codes dalla linea dedicata dei Servizio Telenzitico Doganate (con modern direttaneste al nomero bielovizio 08.3051403) http://didestramente.obieste.com/operazio/seconde/abilizatione.tima/seconde/abilizatione.tima/seconde/abilizatione/abilizatione/abilizatione/abilizatione/abilizatione/abilizatione/abilizatione/abilizatione/abilizatione/abilizatione/abilizatione/abilizatione/abilizatione/abilizatione/abilizatione/abilizatione/abilizatione/abilizatione/abilizatione/abiliz

La configurazione da utilizzare, i codici identificativi e le password da utilizzare sono le diesse nei due ambienti.

2. Connessione mediante linee PSTN/ISDN

Con rillerimento alla componente "Accesso remoto" dell'ambiente Windows, il numero di telefono da utilizzare per la connecsione al didema di accesso doganate è il seguente : 06.5051.4955

3. Accesso ai servizi http

L'accesso al servici HTTP è consentito a tutti gi utenti, compresi coloro che hanno richiesto fabilitazione al servici FTP. Si recomanda di accetare periodicamente si silo, per consultare gi avvisi e la consultazioni che l'Agendia delle Cogane incita periodicamente agli utenti e per constiture le ventici aggiornate dei mancali cunte.

| GEURL da referer<br>ambiente di prova | utare sono i seguerti:<br>http://addestmaremic.felematico.dogane.finanze.it/index.html<br>https://wienaticoprove.agenziadogane.it | ce di accede dalla linea dedicata<br>ce di accede da internet |
|---------------------------------------|----------------------------------------------------------------------------------------------------|---------------------------------------------------------------|
| ambiente reale                        | http://www.telematico.dogane.finance.it/servistitelematico/stdlindex<br>http://wieratico.agenziadogane.it                         | se si accede dalla linea dedicata<br>se si accede da internet |

4. Accesso ai servizi FTP

Per l'accesso al san idi FTP, occorre digitare il con ando : ambiente di prova: fip fipprova telematico dogane finanze it. ambiente reale: fip fip telematico dogane finanze it.

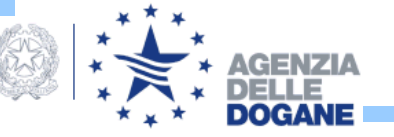

### Stampare l'istanza e la scheda informativa.

Stampare i codici di accesso (dovranno essere utilizzati successivamente al rilascio dell'autorizzazione).

<u>Entro 30 giorni dal relativo inoltro elettronico</u> consegnare l'istanza, debitamente sottoscritta, ad uno degli Uffici abilitati dell'Agenzia delle Dogane, esibendo un valido documento di identità e ritirare contestualmente l'autorizzazione al servizio.

### Decorsi i 30 giorni previsti le istanze verranno cancellate dal sistema.

Il rilascio delle autorizzazioni sarà quindi immediato, permanendo ancora l'obbligo per il soggetto richiedente (ovvero per il legale rappresentante, nel caso di società) di recarsi personalmente presso l'Ufficio dell'Agenzia delle Dogane prescelto per consegnare l'istanza debitamente sottoscritta, farsi identificare attraverso l'esibizione di un documento di identità valido ed ottenere l'autorizzazione formale.

In alternativa potrà essere inviato presso tale ufficio:

- un delegato munito dei seguenti ulteriori documenti:
  - > Delega in carta semplice, non autenticata;
  - > Valido documento di identità in originale del delegato;
  - > Valido documento di identità in originale del delegante;
- un procuratore munito dei seguenti ulteriori documenti:
  - Procura notarile in originale
  - > Valido documento di identità in originale del delegato.

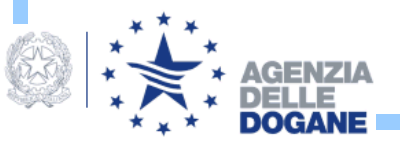

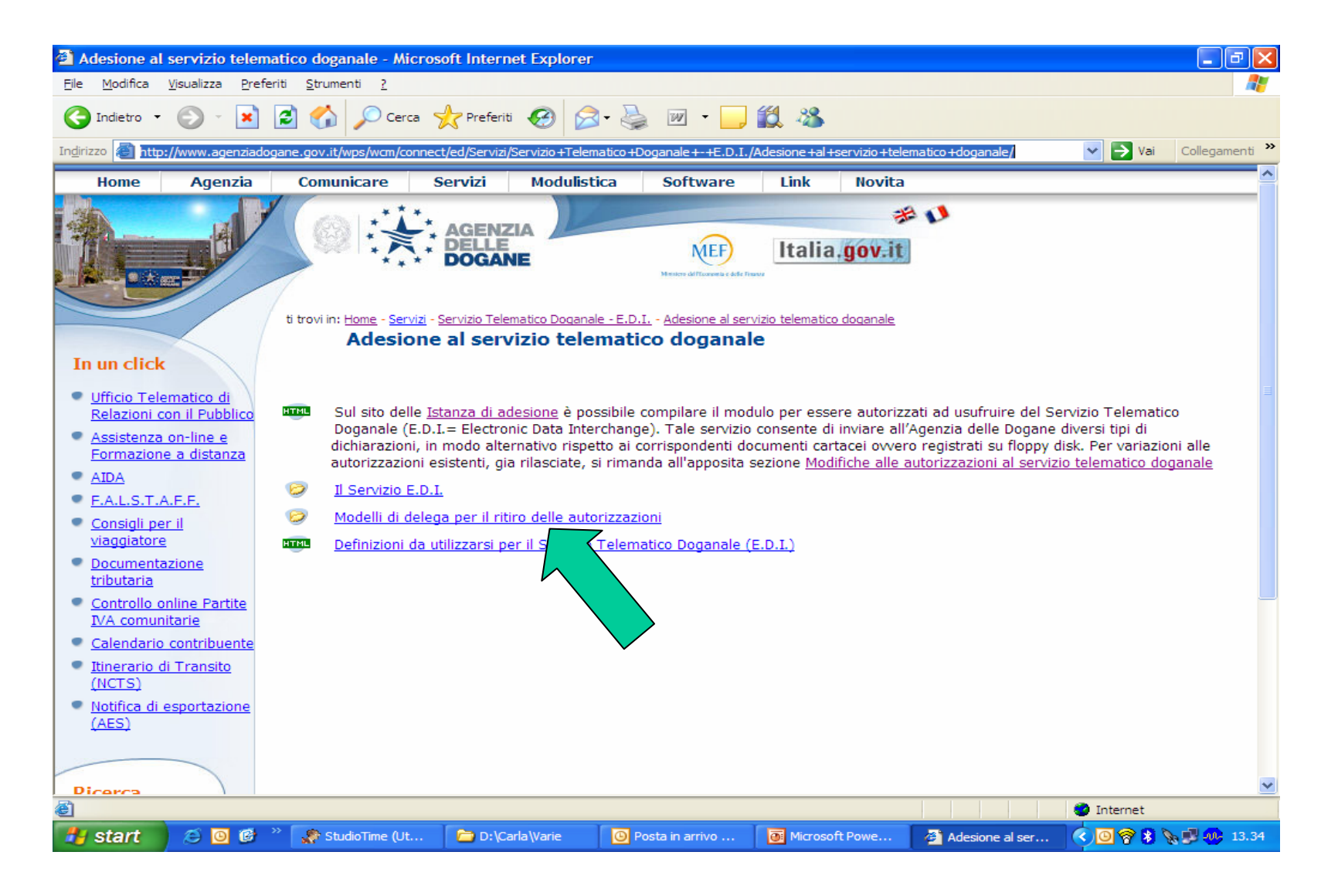

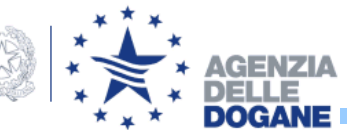

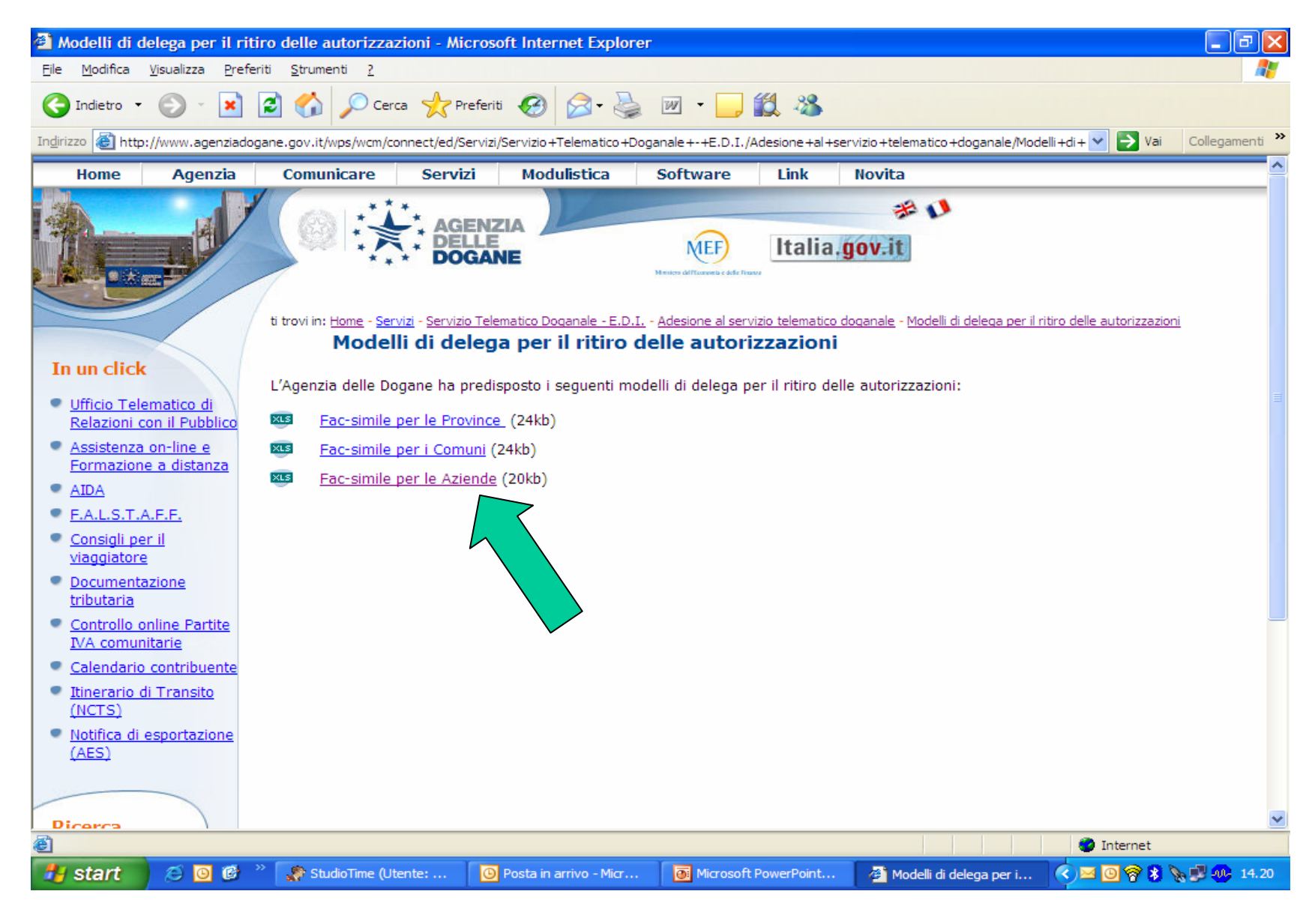

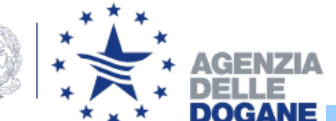

## FAC – SIMILE DELEGA

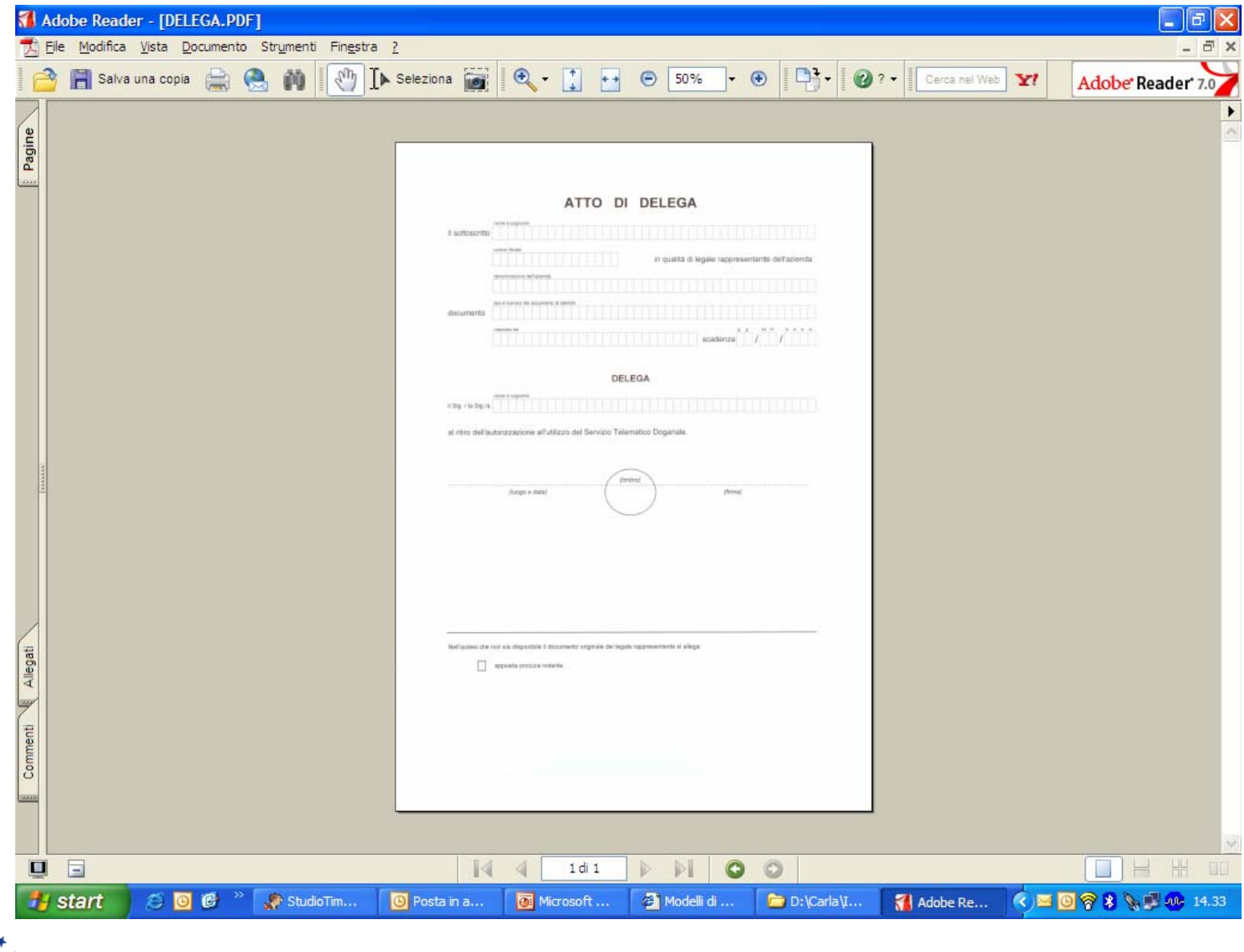

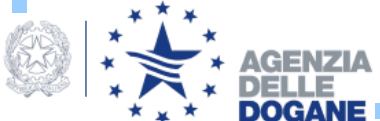

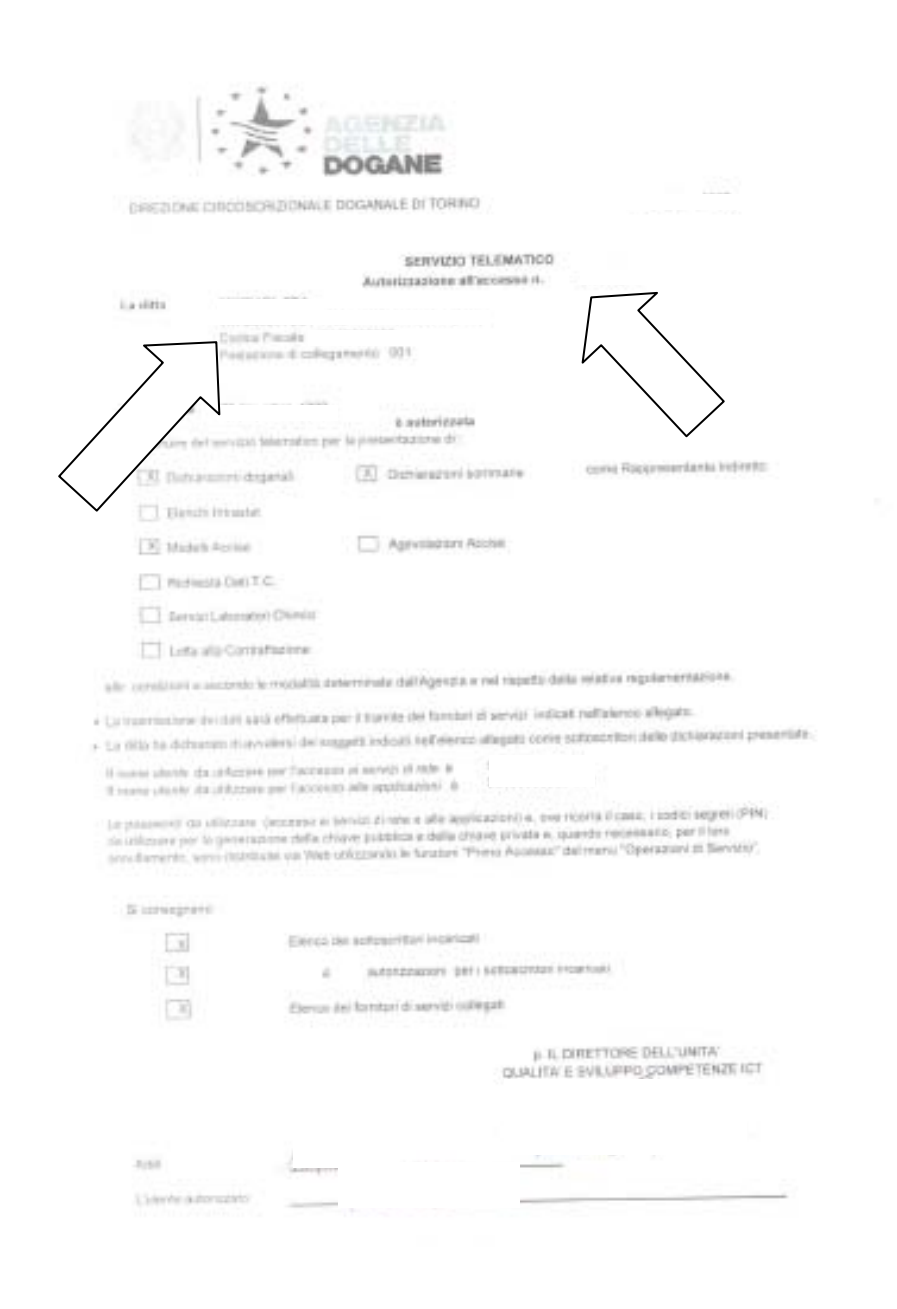

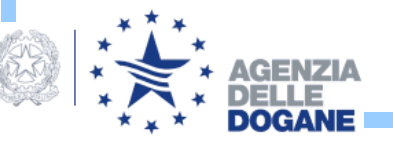

# REPERIRE ED INSTALLARE IL SOFTWARE

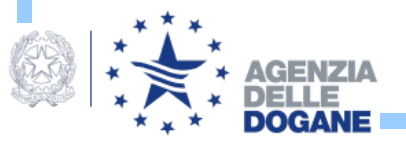

- Al fine di consentire lo scambio di dati tra l'utente ed il Servizio Telematico Doganale, occorre reperire il software necessario. In particolare l'utente dovrà reperire le applicazioni "Genera Ambiente" e "Firma e Verifica".
- Queste applicazioni consentiranno di generare l'ambiente di sicurezza, cioè le chiavi che l'utente utilizza per il calcolo del codice di autenticazione, di "firmare" l' interchange, di calcolare cioè il codice di autenticazione, e di verificare le risposte provenienti dall'Agenzia delle Dogane.
- Il software può essere scaricato direttamente dal Servizio Telematico doganale - ambiente di prova un giorno dopo il rilascio dell'autorizzazione al Servizio telematico.

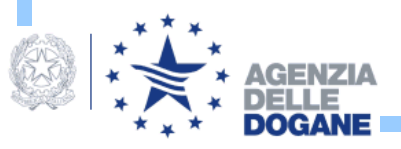

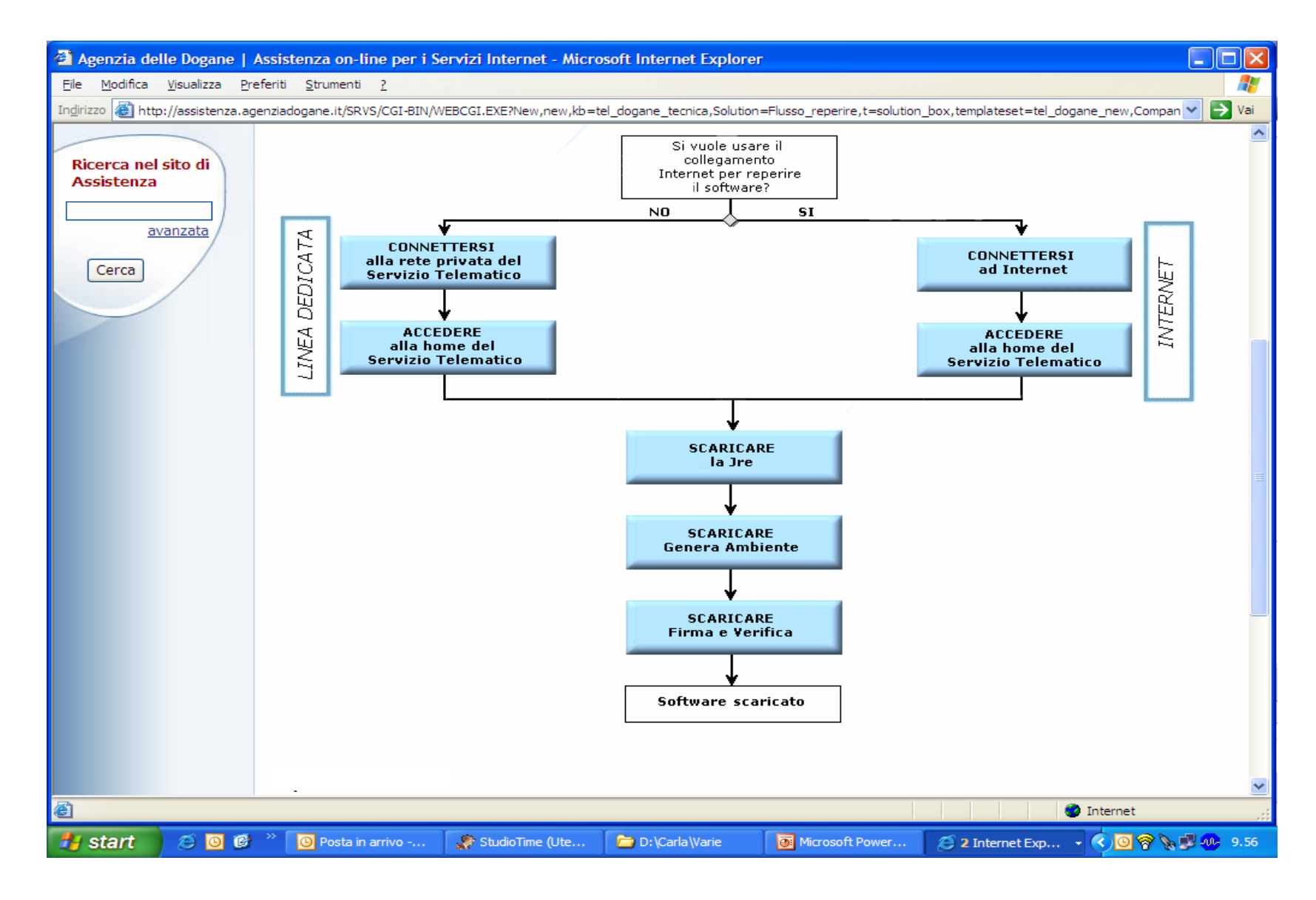

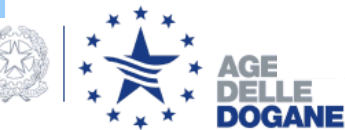

**Scaricare l'applicazione: Genera Ambiente** 

Per scaricare e installare l'applicazione "Genera Ambiente" occorre:

- creare una cartella temporanea sul proprio disco, denominata "c:\appoggio";
- effettuare il download del file GeneraAmbiente.zip nella cartella "c:\appoggio";
- decomprimere il file GeneraAmbiente.zip utilizzando i programmi disponibili.

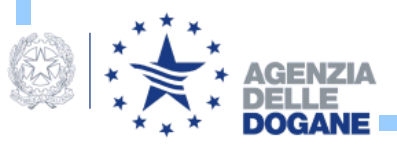

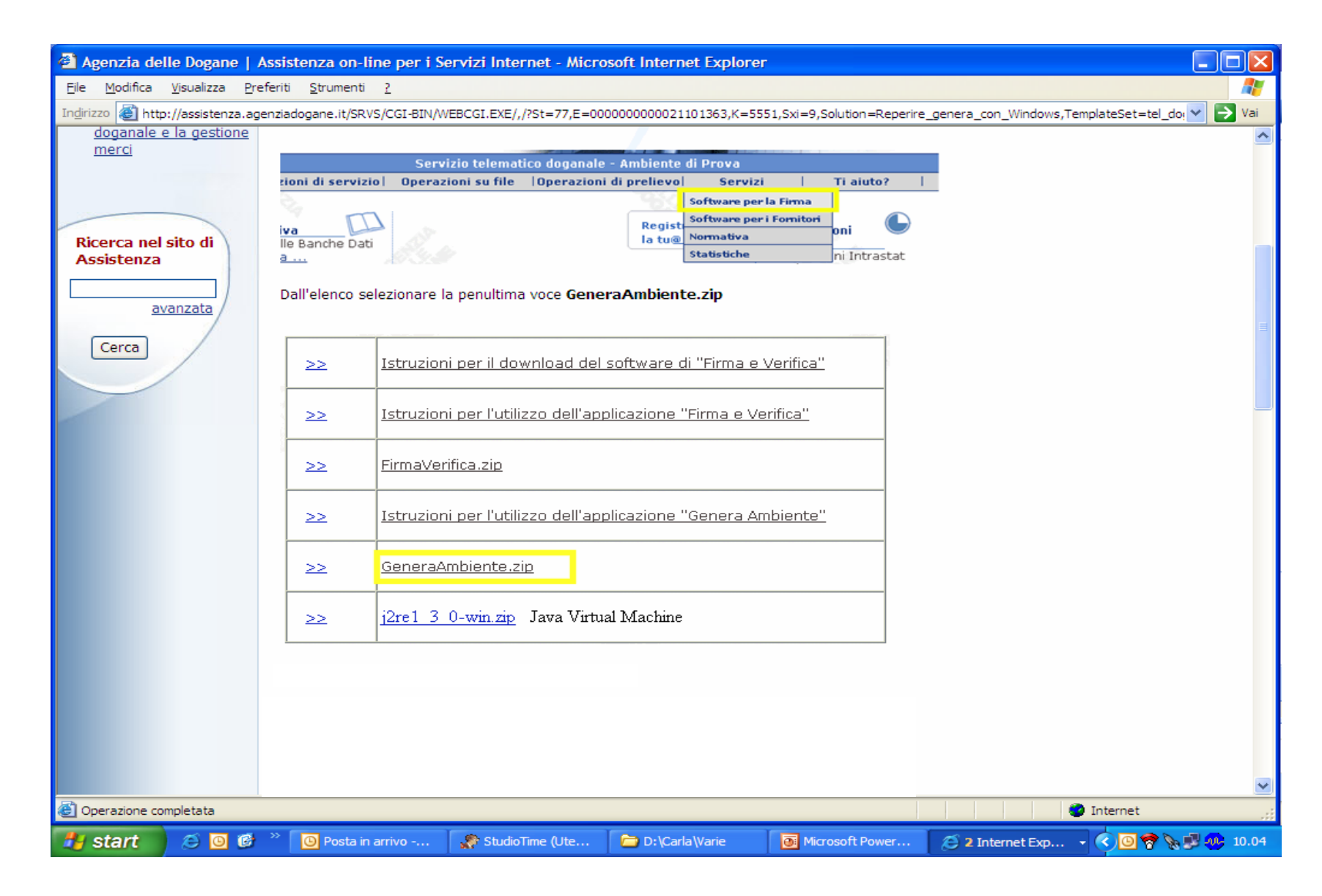

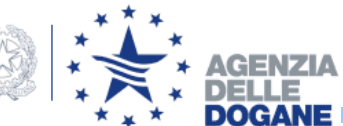

| Madifian March        |                                                                                                    |               |
|-----------------------|----------------------------------------------------------------------------------------------------|---------------|
|                       |                                                                                                    |               |
| 20 Contro://assisten: | a.agenziadogane.it/SRVS/CGI-BIN/WEBCGI.EXE/,/?St=//,E=000000000021101363,K=5551,Sxi=9,Solution=Reperre_genera_con_Windows,Templa | teset=tel_doi |
|                       |                                                                                                    |               |
|                       | Dalla pop-up selezionare l'opzione Salva                                                                                         |               |
|                       |                                                                                                    |               |
|                       | Download file                                                                                                    |               |
|                       | Alcuni file possono danneggiare il computer. Se le informazioni sul file                                                         |               |
|                       | risultano sospette o se la fonte non è considerata attendibile, non                                                              |               |
|                       | aprire o salvare il nie.                                                                                                    |               |
|                       | Nome file: GeneraAmbiente.zip                                                                                                    |               |
|                       | Tipo di file: WinZip File                                                                                                    |               |
|                       | Da:telematico.dogane.finanze.it                                                                                                  |               |
|                       |                                                                                                    |               |
|                       |                                                                                                    |               |
|                       | Aprire il file o salvario sul computer?                                                                                          |               |
|                       | Apri Salva Annulla Ulteriori informazioni                                                                                        |               |
|                       | 🔽 Avvisa sempre prima di aprire questo tipo di file                                                                              |               |
|                       |                                                                                                    |               |
|                       |                                                                                                    |               |
|                       |                                                                                                    |               |
|                       |                                                                                                    |               |
|                       |                                                                                                    |               |
|                       |                                                                                                    |               |
|                       |                                                                                                    |               |
|                       |                                                                                                    |               |
|                       |                                                                                                    |               |
|                       |                                                                                                    |               |
|                       |                                                                                                    |               |
|                       |                                                                                                    | toroot        |
| perazione completata  |                                                                                                    | ternet        |
| start 📃 😂 🙆           | 🎯 🦈 🙆 Posta in arrivo 🦿 StudioTime (Ut 🖆 D:\Carla\Varie 🛛 💽 Microsoft Powe 🖉 2 Internet Ex 🔹 🔇 🖻                                 | 4 🖸 📅 📎 🛒 💔 / |

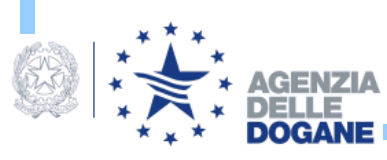

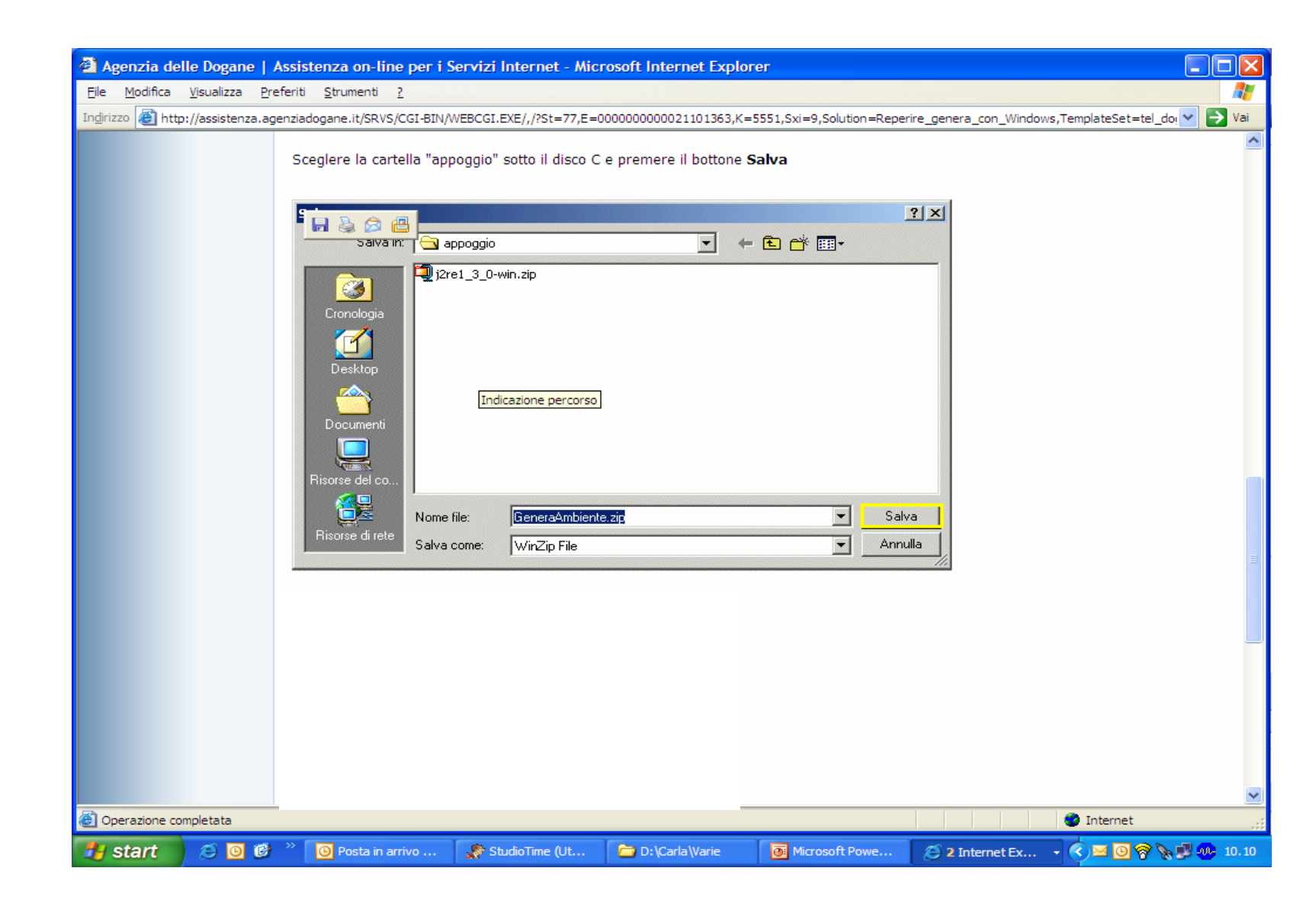

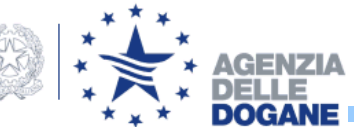

| le godrica youelza preferiti Strument 2<br>dirato                                                                                                    | Agenzia de                                                       | elle Dogane   As                 | sistenza on-line per i                                                                                                    | Servizi Internet - Mic                                                                                                    | rosoft Internet Explo                | rer                      |                       |                       |
|----------------------------------------------------------------------------------------------------|------------------------------------------------------------------|----------------------------------|----------------------------------------------------------------------------------------------------|----------------------------------------------------------------------------------------------------|--------------------------------------|--------------------------|-----------------------|-----------------------|
| Corratione completata                                                                                                    | ile <u>M</u> odifica                                             | <u>V</u> isualizza <u>P</u> refe | riti <u>S</u> trumenti <u>?</u>                                                                                                    |                                                                                                    |                                      |                          |                       |                       |
| Download completato         Salvati:         Generadomismite zio dalelematico digane finanze it         Scatico in:       2.65 MB In 1 ecc.         Scatico in:       2.65 MB /rec         Chiudi la finestra di dialogo al temime del download         Apri       Apri castella         Chiudi       Chiudi | dirizzo<br>🍘 http://www.com/com/com/com/com/com/com/com/com/com/ | p://assistenza.agen              | ziadogane.it/SRVS/CGI-BIN/<br>Al termine del downloa                                                                                                    | WEBCGI.EXE/,/?St=77,E=<br>d apparirà la sequente                                                                                                    | 0000000000021101363,K=<br>schermata: | 5551,Sxi=9,Solution=Repe | ire_genera_con_Windou | ws,TemplateSet=tel_do |
| Operazione completata                                                                                                    |                                                                  |                                  | Download completato Download completato Salvato: GeneraAmbiente.zip da Scaricato: Scaricato: Scarica in: Velocità di trasferimento: Chiudi la finestra di di | International de Soguence<br>Itelematico.dogane.finanze<br>2,66 MB in 1 sec<br>C:\appoggio\GeneraAi<br>2,66 MB/sec<br>alogo al termine del downlo<br>Apri Apri artel | .it<br>ad                            |                          |                       |                       |
| Operazione completata                                                                                                    |                                                                  |                                  |                                                                                                    |                                                                                                    |                                      |                          |                       |                       |
| Operazione completata                                                                                                    |                                                                  |                                  |                                                                                                    |                                                                                                    |                                      |                          |                       |                       |
|                                                                                                    | Operazione cr                                                    | omoletata                        |                                                                                                    |                                                                                                    |                                      |                          |                       | Internet              |
|                                                                                                    | operazione co                                                    | ompietata                        |                                                                                                    |                                                                                                    |                                      |                          |                       | Turener .             |

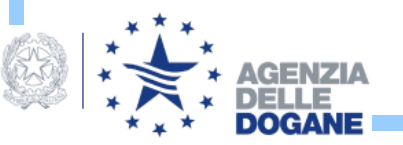

## **PRIMO ACCESSO**

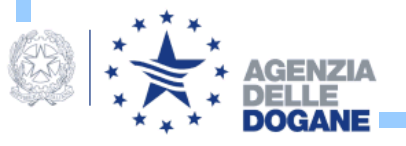

## https://telematicoprova.agenziadogane.it/TelematicoFunzioniDiAcce ssoWEB/FunzioniDiAccessoServlet?UC=10&SC=1&ST=1

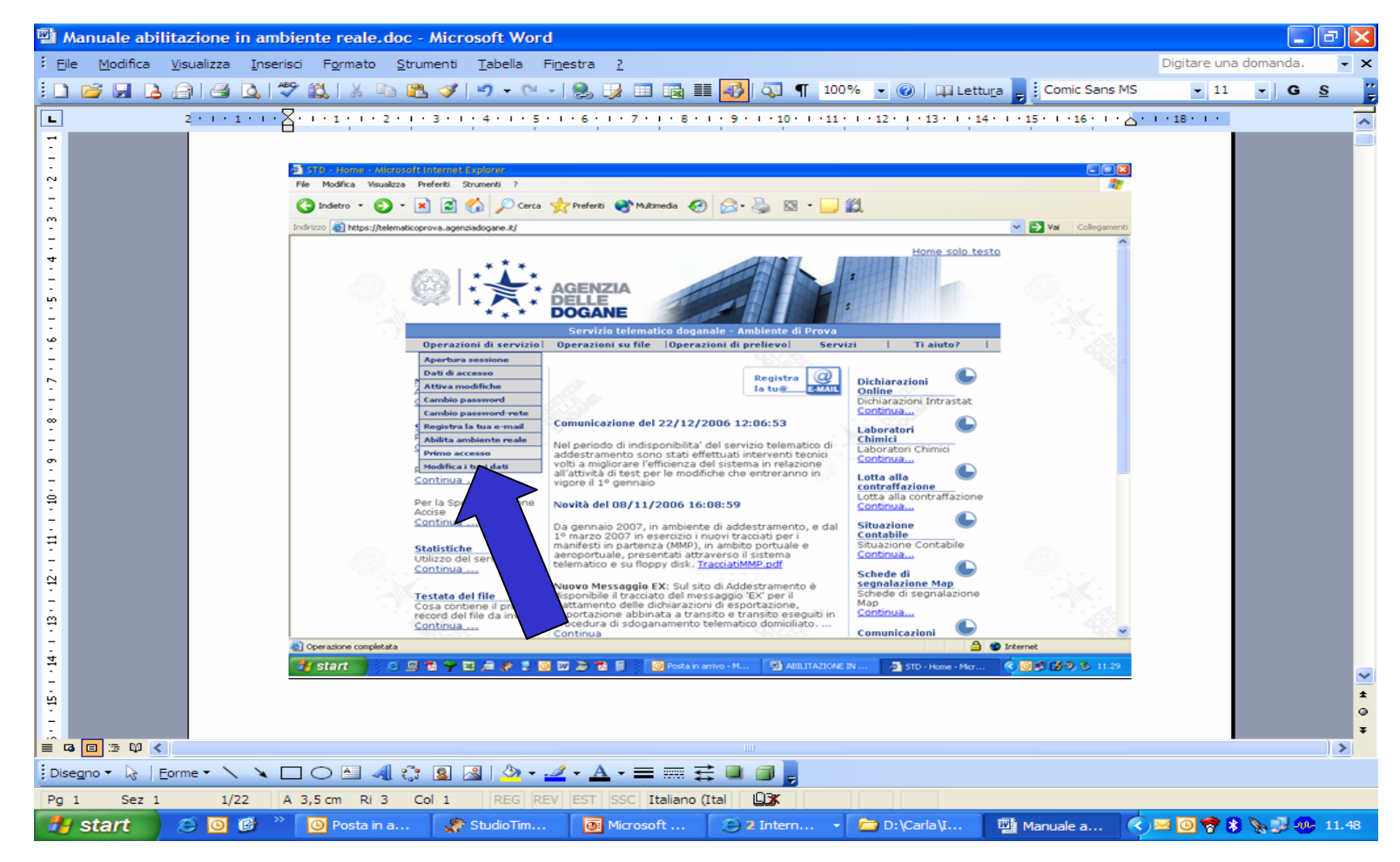

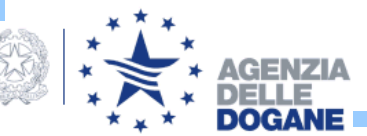

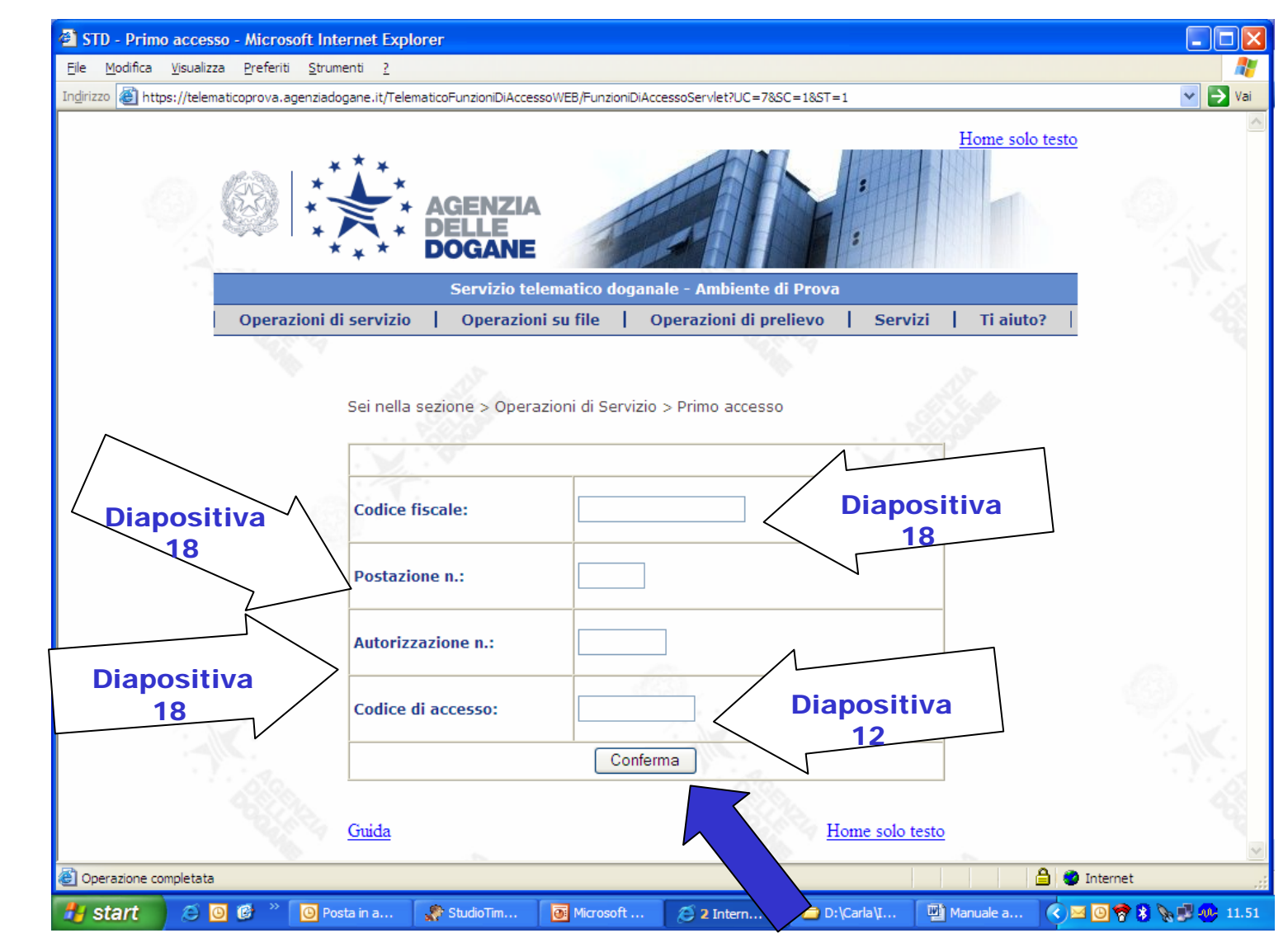

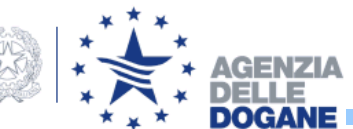

# Vengono rilasciati i codici e le password per gli accessi alle applicazioni (si consiglia di stampare una copia)

| 🖄 STD - Vedi pwd - Mic     | rosoft Internet Explorer                                                                                        |                                                                                                    |
|----------------------------|----------------------------------------------------------------------------------------------------|----------------------------------------------------------------------------------------------------|
| File Modifica Visualizza   | Preferiti Strumenti ?                                                                                           |                                                                                                    |
| 🚱 Indietro 🝷 🕥 🚽           | 💌 😰 🏠 🔎 Cerca 📌 Preferiti 🚳 Multimedia 🚱 🖾 - 👹                                                                  |                                                                                                    |
| Indirizzo 🙋 https://telema | icoprova.agenziadogane.it/servlet/vedi_pwd                                                                      | Vai Collegament                                                                                                    |
|                            | * * * AGENZIA<br>* DELLE<br>DOGANE                                                                              |                                                                                                    |
| 1.1                        | Operazioni di servizio   Operazioni su file   Operazioni di prelie                                              | ievol Servizi   Ti ajuto?                                                                                                    |
|                            |                                                                                                    |                                                                                                    |
|                            | Sei nella sezione > Operazioni di Servizio > Primo accesso                                                      |                                                                                                    |
|                            | ×                                                                                                    |                                                                                                    |
|                            | Data: 28/12/2006 Codice abilitato: 0689 Utente: 08                                                              | 18618000015-001                                                                                                    |
|                            |                                                                                                    |                                                                                                    |
|                            | Uttanta di                                                                                                    |                                                                                                    |
|                            | rete:                                                                                                    |                                                                                                    |
|                            |                                                                                                    |                                                                                                    |
|                            | Password di                                                                                                    |                                                                                                    |
|                            |                                                                                                    |                                                                                                    |
|                            | Password di                                                                                                    |                                                                                                    |
|                            | accesso KEATACK9<br>all'applicazione:                                                                           |                                                                                                    |
| (33)                       |                                                                                                    | (S) / (S) / |
| 1                          | PIN:                                                                                                    |                                                                                                    |
|                            |                                                                                                    |                                                                                                    |
| 1.2                        | PIN di                                                                                                    | 1.30                                                                                                    |
|                            | revoca:                                                                                                    |                                                                                                    |
|                            |                                                                                                    |                                                                                                    |
|                            | The second second second second second second second second second second second second second second second se | The second second second second second second second second second second second second second second second se                                                                                                    |
|                            | Guida                                                                                                    | Home solo testo                                                                                                    |
| <b>e</b>                   |                                                                                                    | 🔒 🧶 Internet                                                                                                    |
| 🛃 start 🔰 🧶                | 🖳 🔁 🌳 🖾 🔎 🌷 🧿 📅 🌦 🔁 📓 🕺 🧿 Posta in arrivo - M                                                                   | 📑 ABILITAZIONE IN 🛛 🚳 STD - Vedi pwd 🔍 🔘 🛃 🚺 🧶 📚 11.34                                                                                                    |

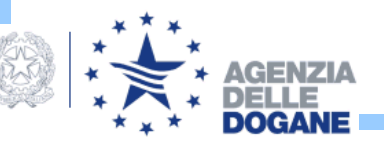

## PREDISPORRE IL FILE DA INVIARE

(utilizzando il programma per la compilazione delle dichiarazioni annuali energia elettrica)

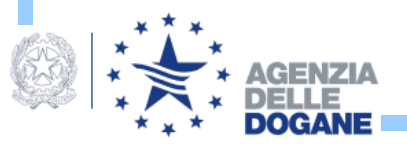

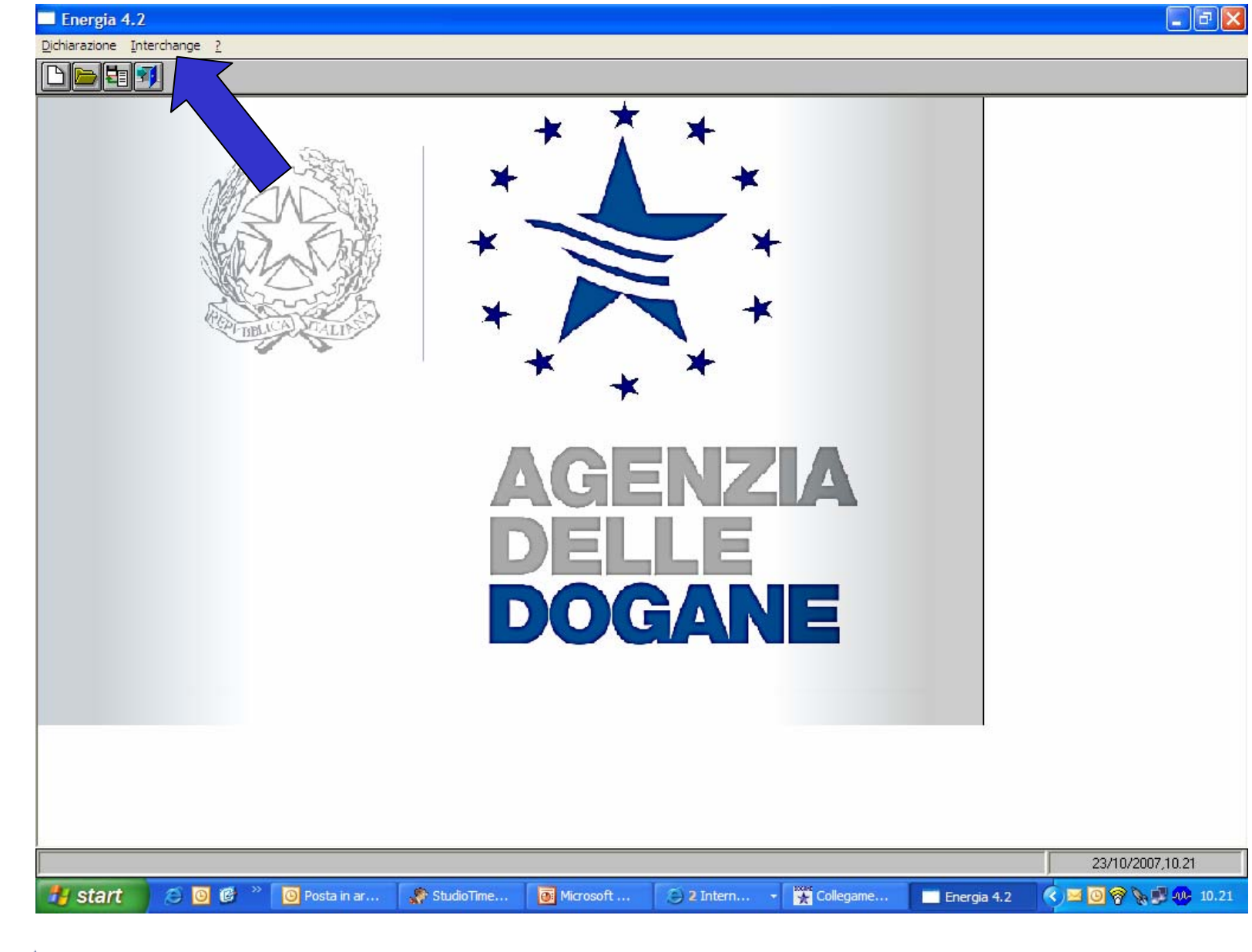

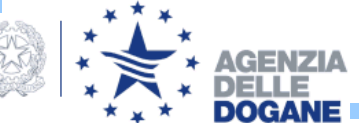

| Energia 4.2<br>Dichiarazione Interchange :<br>Image: Automatic Action of the second second s | vzione dei file per l'interchange<br>vzione dei file per l'interchange<br>vedi<br>vali per la composizione del record di testat<br>vedi<br>diapositiva<br>diapositiva<br>rigersivo sede:<br>odice utente abilitato:<br>rogressivo sede:<br>odice fiscale o partita IVA<br>el richidente:<br>ata di inoltro dell'interchange (GG/MM): 23 / 10<br>rogressivo dell'interchange:<br>rectory di lavoro:<br>Crea interchange<br>Crea interchange<br>Crea interchange<br>Crea interchange<br>Crea interchange<br>Chiudi                                                                                                    |
|----------------------------------------------------------------------------------------------------|----------------------------------------------------------------------------------------------------|
| start 😂 🖸                                                                                                    | 23/10/2007,10.24<br><sup>≫</sup> OPosta in ar StudioTime O Microsoft O 2 Intern ▼ Collegame O 2 EE_DIT ▼ O 2 Microsoft O 2 Intern ▼ Collegame O 2 EE_DIT ▼ O 2 Microsoft O 2 Intern ▼ O 2 Intern ▼ O 2 EE_DIT ▼ O 2 Microsoft ■ 2 EE_DIT ▼ O 2 Microsoft ■ 2 EE_DIT ▼ O 2 Microsoft ■ 2 EE_DIT ▼ O 2 Microsoft ■ 2 EE_DIT ▼ O 2 Microsoft ■ 2 EE_DIT ▼ O 2 Microsoft ■ 2 EE_DIT ▼ O 2 Microsoft ▼ O 2 Microsoft ■ 2 EE_DIT ▼ O 2 Microsoft ▼ O 2 Microsoft ▼ O 2 Microsoft ▼ O 2 Microsoft ▼ O 2 Microsoft ▼ O 2 Microsoft ▼ O 2 Microsoft ▼ O 2 Microsoft ▼ O 2 Microsoft ▼ O 2 Microsoft ▼ O 2 Microsoft ▼ O 2 Microsoft ▼ O 2 Microsoft ▼ O 2 Microsoft ▼ O 2 Microsoft ▼ O 2 Microsoft ■ O 2 Microsoft ▼ O 2 Microsoft ■ O 2 Microsoft ■ O 2 M |
| AGENZIA                                                                                                    |                                                                                                    |

1920

# FIRMA DEL DOCUMENTO DA INVIARE

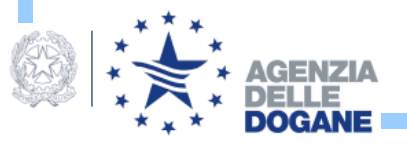

## Collegarsi al programma: *Verifica e Firma*

| iuto                                                                                                    |
|----------------------------------------------------------------------------------------------------|
| <pre>uto<br/>azioni<br/>del file in corso<br/>//2007 l1:08:25]<br/>tone del file firmato in :<br/>maVerifics/dirmati/OMR40704.C01.p7m<br/>//2007 l2:22:55]<br/>file<br/>felezionato per la firma è:<br/>maVerifics/dafirmare/OMR40704.C02<br/>//2007 l2:22:37]<br/>del file in corso<br/>//2007 l2:22:37]<br/>tone del file firmato in :<br/>rmaVerifics/firmati/OMR40704.C02.p7m<br/>//2007 l2:22:37]<br/>tone completata<br/>//2007 l5:42:43]<br/>selezionato per la firma è:<br/>rmaVerifics/dirmati/ORPJ0706.C01<br/>//2007 l5:42:43]<br/>del file in corso<br/>//2007 l5:42:43]<br/>tone del file firmato in :<br/>rmaVerifics/tirmati/ORPJ0706.C01.p7m<br/>//2007 l5:42:43]<br/>tone del file firmato in :<br/>rmaVerifics/tirmati/ORPJ0706.C01.p7m<br/>//2007 l5:42:43]<br/>tone del file firmato in :<br/>rmaVerifics/tirmati/ORPJ0706.C01.p7m<br/>//2007 l5:42:43]<br/>tone completata<br/>//2007 l5:42:43]<br/>tone completata<br/>//2007 l5:42:43]<br/>tone completata<br/>//2007 l5:42:43]<br/>tone completata<br/>//2007 l5:42:43]<br/>tone completata<br/>//2007 l5:42:43]<br/>tone completata<br/>//2007 l5:42:43]<br/>tone completata<br/>//2007 l5:42:43]<br/>tone completata<br/>//2007 l5:42:43]<br/>tone completata<br/>//2007 l5:42:43]<br/>tone completata<br/>//2007 l5:42:43]<br/>tone completata<br/>//2007 l5:42:43]<br/>tone completata</pre> |

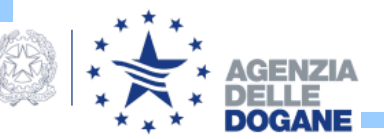

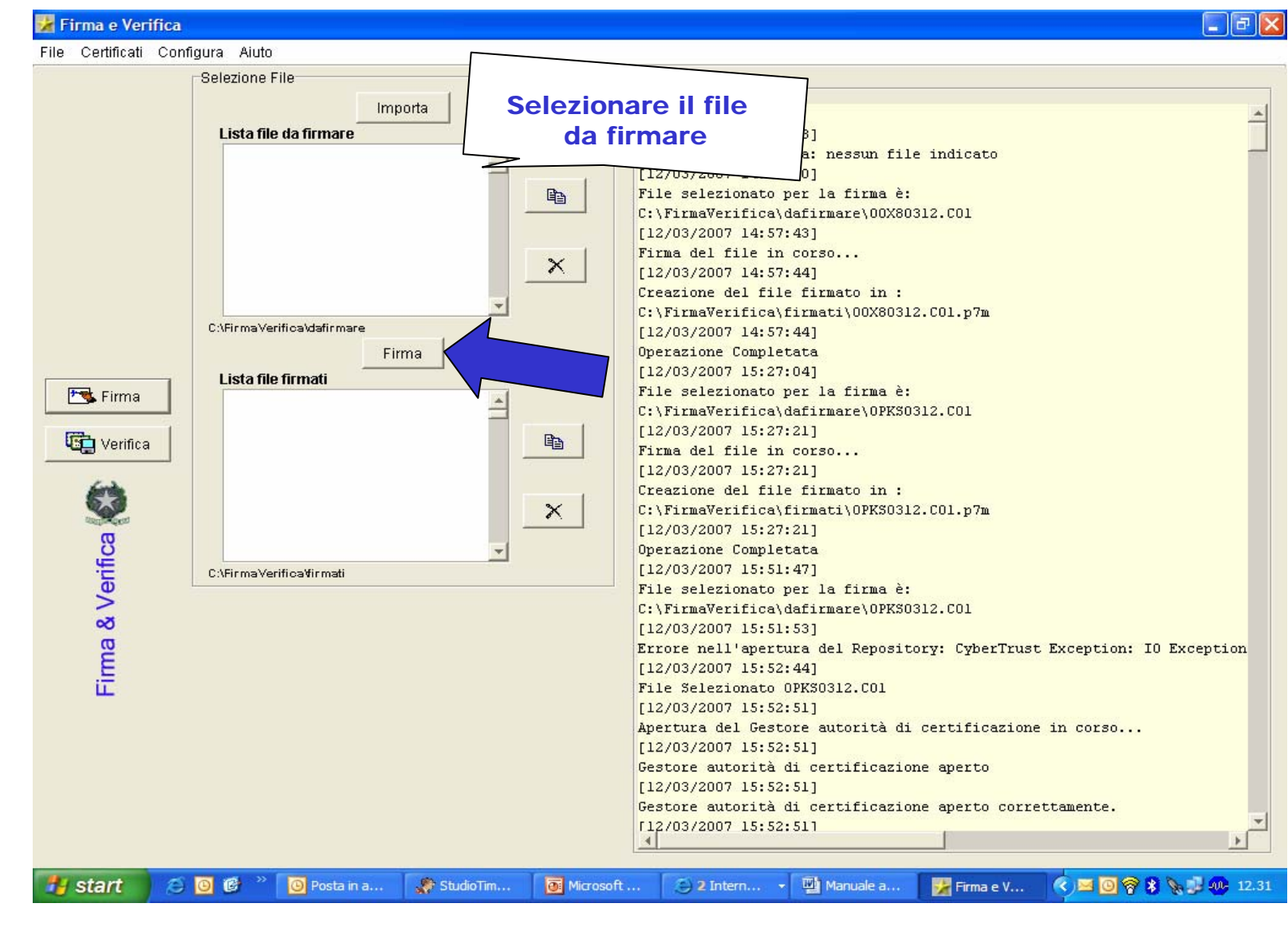

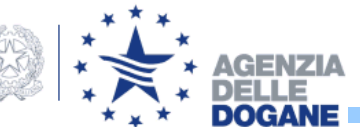

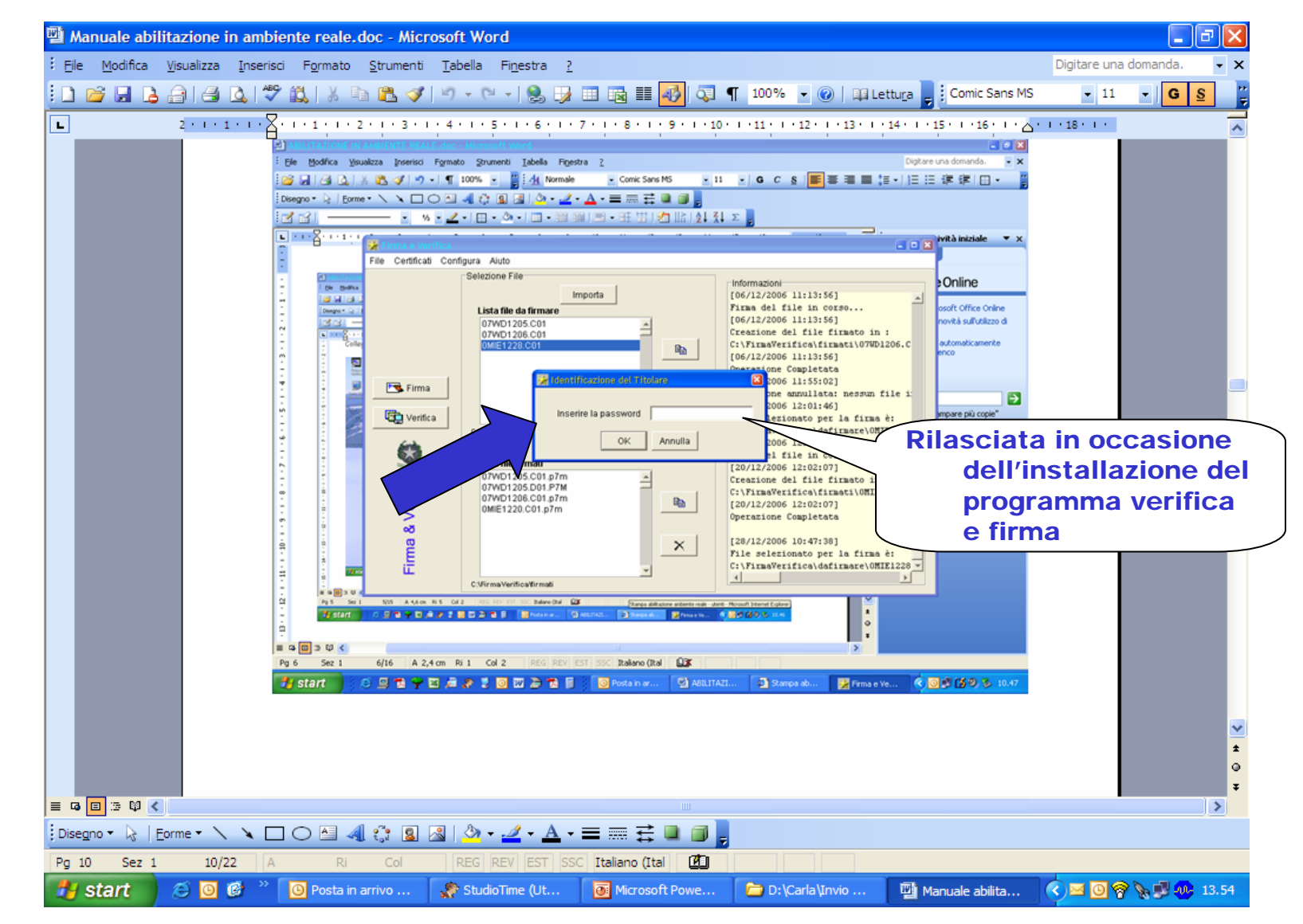

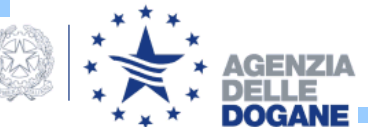

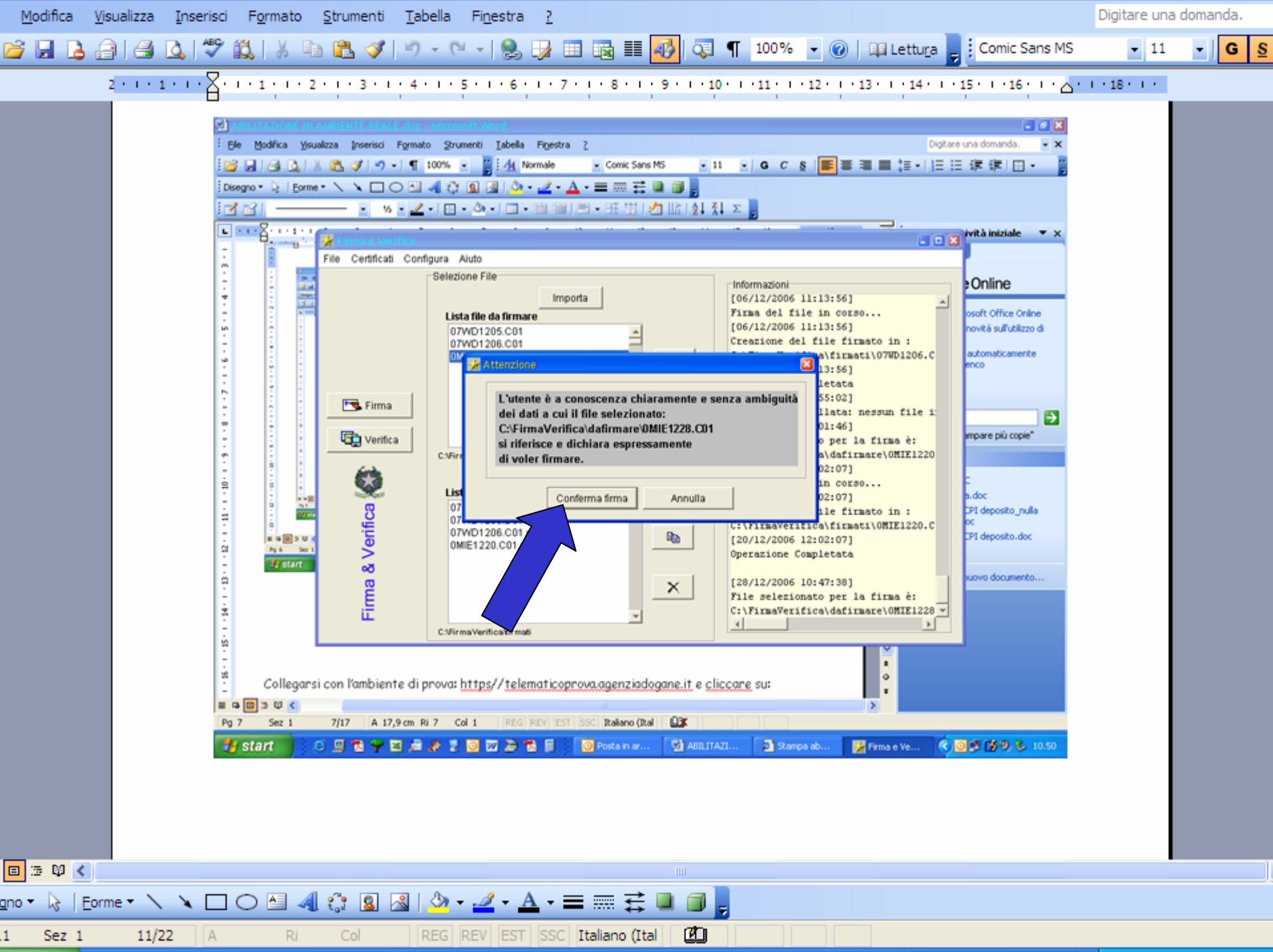

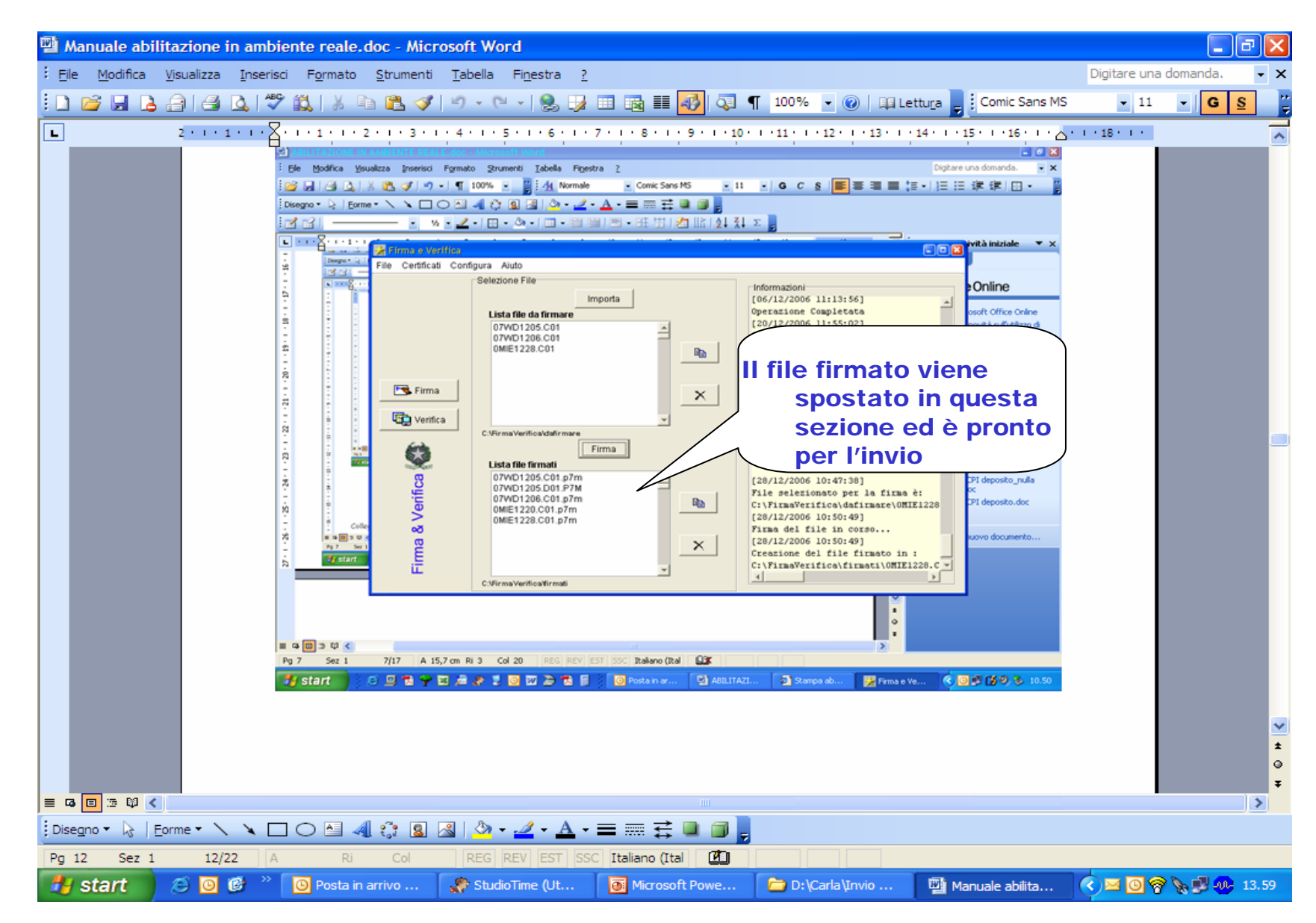

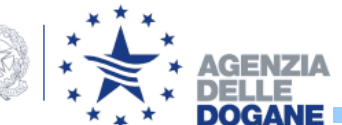

## ABILITAZIONE ALL'AMBIENTE REALE

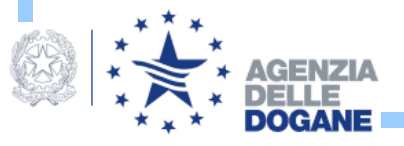

 Per rendere effettivamente operativo l'interscambio con il Sistema Telematico Doganale, i soggetti che trasmettono devono collegarsi al relativo ambiente di prova (o addestramento) all'indirizzo:

https://telematicoprova.agenziadogane.it con connessione tramite internet;

https://addestramento.telematico.dogane.finanze.it con connessione tramite rete privata;

ed effettuare almeno un invio di prova prima di procedere al primo accesso all'ambiente reale.

 Dopo che l'utente avrà eseguito almeno un invio con esito positivo, potrà utilizzare la funzione Abilita ambiente reale per rendere le proprie credenziali attive in ambiente reale.

La funzione Abilita ambiente reale è disponibile in ambiente di prova.

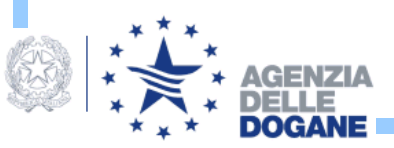

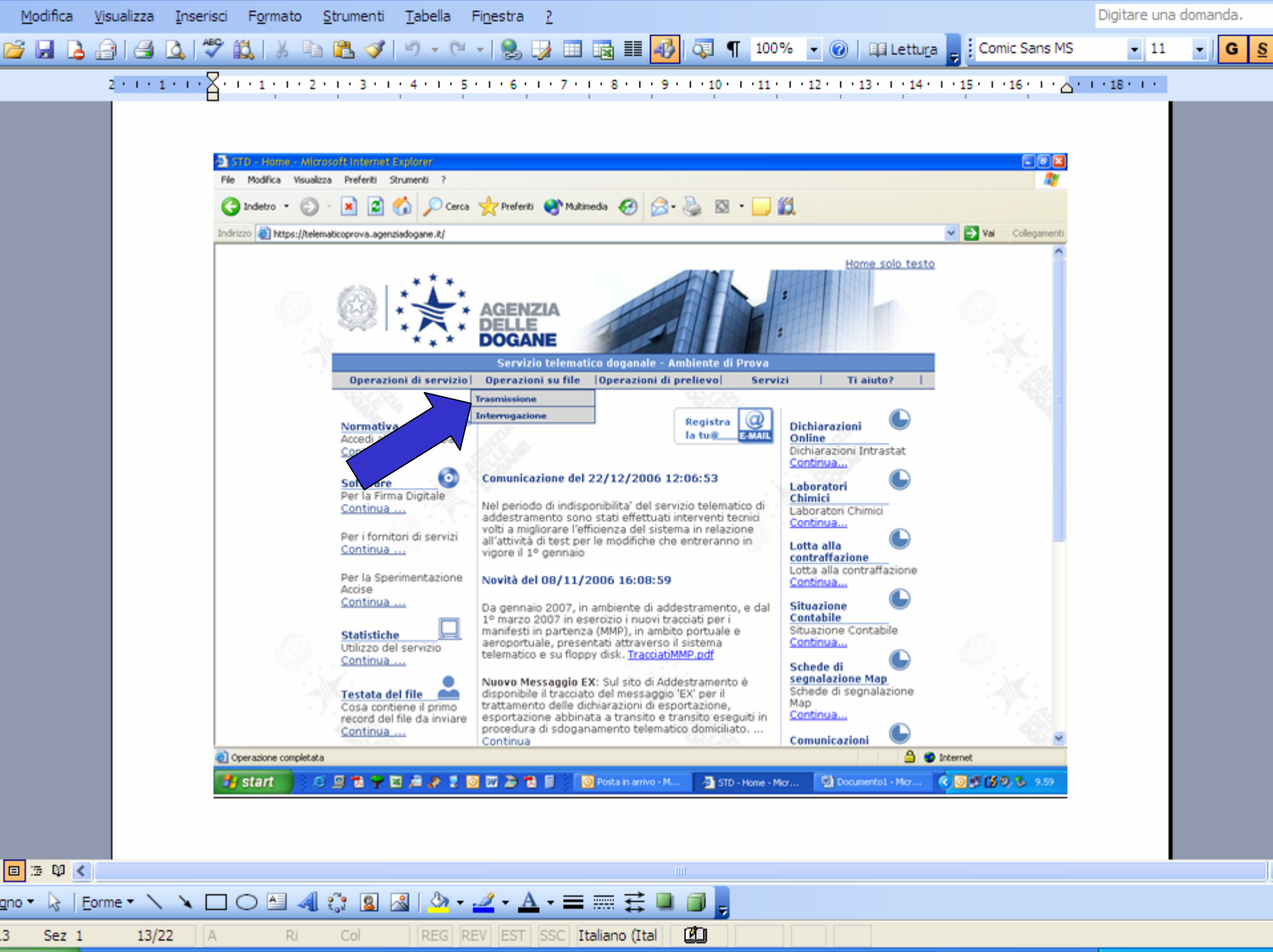

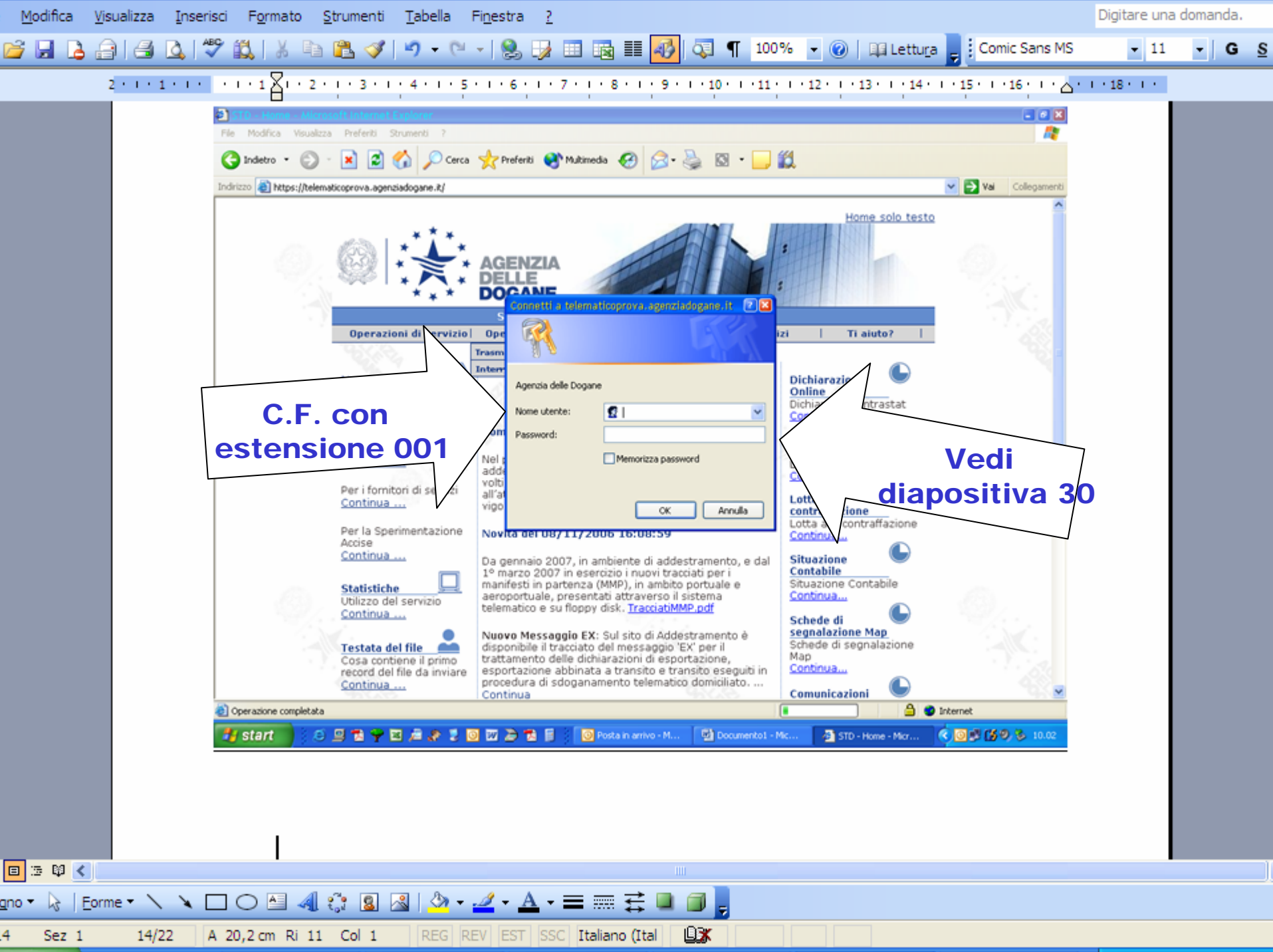

![](_page_43_Figure_0.jpeg)

2 • • • 1 • • • • • • 1 🔏 • • 2 • • • 3 • • • 4 • • • 5 • • • 6 • • • 7 • • • 8 • • • 9 • • • 10 • • • 11 • • • 12 • • • 13 • • • 14 • • • 15 • • • 16 • • • • • • • • 18 • • •

![](_page_43_Picture_2.jpeg)

start

![](_page_44_Picture_0.jpeg)

![](_page_44_Picture_1.jpeg)

![](_page_45_Picture_0.jpeg)

![](_page_46_Picture_0.jpeg)

![](_page_46_Picture_1.jpeg)

![](_page_47_Picture_0.jpeg)

![](_page_47_Picture_1.jpeg)

| 🕎 Manuale abilitazione in ambiente reale.doc - Microsoft Word                                                                                    | - 7 🗙                     |
|----------------------------------------------------------------------------------------------------|---------------------------|
| Eile Modifica Visualizza Inserisci Formato Strumenti Tabella Finestra 2                                                                          | Digitare una domanda. 🛛 🗸 |
| 🗄 🗋 📸 🛃 🛃 🤮 🥘 🗳 🖏 🐇 🐁 🖺 🏝 🖋 🧳 🕫 - 🔍 😓 😓 🞲 🖬 📾 👘 🖓 🖓 🖓 🖓 🖓 🖓 🖓 🖓 🖓 🖓 🖓 🖓 🖓                                                                        | - 11 - G S                |
| 2 • 1 • 1 • 1 • 2 • 1 • 3 • 1 • 4 • 1 • 5 • 1 • 6 • 1 • 7 • 1 • 8 • 1 • 9 • 1 • 10 • 1 • 11 • 1 • 12 • 1 • 13 • 1 • 14 • 1 • 15 • 1 • 16 • 1 • 2 | 1 - 18 - 1                |
|                                                                                                    |                           |
| j Disegno 🔹 👌   Eorme 🔹 🔪 🔪 🔿 🖓 🖓 🗸 🚣 🗸 = 🚃 拱 💷 🍘 💂                                                                                              |                           |
| Pg 20 Sez 1 20/22 A Ri Col REG REV EST SSC Italiano (Ital 🕰                                                                                      |                           |
| 🛃 Start 🖉 🎯 🎯 🖉 🐣 🔟 Posta in ar 🌸 StudioTime 💽 Microsoft 🖆 D:\Carla\I 🕎 Manuale a 😂 2 Intern 🔹                                                   | 🔇 🖂 🗿 🛜 🍡 🛒 🐠 14.28       |

![](_page_48_Picture_1.jpeg)

![](_page_49_Figure_0.jpeg)

![](_page_50_Picture_0.jpeg)

A partire da questo momento si possono inviare le dichiarazioni per l'acquisizione da parte degli Uffici delle Dogane/U.T.F. competenti con le stesse modalità di trasmissione di cui sopra.

L'ambiente di prova può essere utilizzato per verificare la regolarità del documento da inviare.

Solo con l'invio in ambiente reale si ha l'acquisizione definitiva da parte della P.A. ed il sistema provvederà a rilasciare il numero di protocollo.

![](_page_51_Picture_3.jpeg)

![](_page_52_Picture_0.jpeg)

Sei nella sezione > Operazioni su file > Informazioni sui file > Dettaglio Pratica

### Guida

Stampa

### Nuova ricerca

### Dichiarazioni in materia di accise - Codice file 9535025

| Testata del file    |        |                |     |  |  |  |
|---------------------|--------|----------------|-----|--|--|--|
|                     |        |                |     |  |  |  |
| Utente abilitato:   |        | Nome del file: |     |  |  |  |
| Sezione doganale:   | ITU000 | Sede:          | 001 |  |  |  |
| Utente autorizzato: |        |                |     |  |  |  |

| Esito - Dettaglio |                                                                                               |                |          |
|-------------------|-----------------------------------------------------------------------------------------------|----------------|----------|
|                   |                                                                                               |                |          |
| Messaggio:        | ELETTR                                                                                        | Codice Accisa: |          |
| Anno:             | 2006                                                                                          | Esito:         | POSITIVO |
| Risposta:         | Dichiarazione acquisita, Ufficio delle Dogane di<br>Torino numero di registrazione2007/A/4826 |                |          |

![](_page_52_Picture_7.jpeg)